# **VIPA System 200V**

IM | Manual HB97E\_IM | RE\_253-1NE00 | Rev. 12/44 November 2012

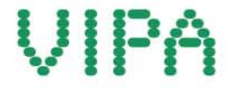

#### Copyright © VIPA GmbH. All Rights Reserved.

This document contains proprietary information of VIPA and is not to be disclosed or used except in accordance with applicable agreements.

This material is protected by the copyright laws. It may not be reproduced, distributed, or altered in any fashion by any entity (either internal or external to VIPA), except in accordance with applicable agreements, contracts or licensing, without the express written consent of VIPA and the business management owner of the material.

For permission to reproduce or distribute, please contact: VIPA, Gesellschaft für Visualisierung und Prozessautomatisierung mbH Ohmstraße 4, D-91074 Herzogenaurach, Germany Tel.: +49 (91 32) 744 -0 Fax.: +49 9132 744 1864 EMail: info@vipa.de http://www.vipa.com

#### Note

Every effort has been made to ensure that the information contained in this document was complete and accurate at the time of publishing. Nevertheless, the authors retain the right to modify the information. This customer document describes all the hardware units and functions known at the present time. Descriptions may be included for units which are not present at the customer site. The exact scope of delivery is described in the respective purchase contract.

#### **CE Conformity Declaration**

Hereby, VIPA GmbH declares that the products and systems are in compliance with the essential requirements and other relevant provisions.

Conformity is indicated by the CE marking affixed to the product.

#### **Conformity Information**

For more information regarding CE marking and Declaration of Conformity (DoC), please contact your local VIPA customer service organization.

#### Trademarks

VIPA, SLIO, System 100V, System 200V, System 300V, System 300S, System 400V, System 500S and Commander Compact are registered trademarks of VIPA Gesellschaft für Visualisierung und Prozessautomatisierung mbH.

SPEED7 is a registered trademark of profichip GmbH.

SIMATIC, STEP, SINEC, TIA Portal, S7-300 and S7-400 are registered trademarks of Siemens AG.

Microsoft und Windows are registered trademarks of Microsoft Inc., USA.

Portable Document Format (PDF) and Postscript are registered trademarks of Adobe Systems, Inc.

All other trademarks, logos and service or product marks specified herein are owned by their respective companies.

#### Information product support

Contact your local VIPA Customer Service Organization representative if you wish to report errors or questions regarding the contents of this document. If you are unable to locate a customer service center, contact VIPA as follows:

VIPA GmbH, Ohmstraße 4, 91074 Herzogenaurach, Germany

Telefax:+49 9132 744 1204 EMail: documentation@vipa.de

#### **Technical support**

Contact your local VIPA Customer Service Organization representative if you encounter problems with the product or have questions regarding the product. If you are unable to locate a customer service center, contact VIPA as follows:

VIPA GmbH, Ohmstraße 4, 91074 Herzogenaurach, Germany

Telephone: +49 9132 744 1150 (Hotline) EMail: support@vipa.de

### Contents

| About this manual                             | 1    |
|-----------------------------------------------|------|
| Safety information                            | 2    |
| Chapter 1 Basics and Assembly                 | 1-1  |
| Safety Information for Users                  | 1-2  |
| System conception                             | 1-3  |
| Dimensions                                    | 1-5  |
| Installation                                  | 1-7  |
| Demounting and module exchange                | 1-11 |
| Wiring                                        | 1-12 |
| Installation guidelines                       | 1-14 |
| General data                                  | 1-17 |
| Chapter 2 Hardware description                | 2-1  |
| Properties                                    | 2-2  |
| Structure                                     | 2-3  |
| Technical data                                | 2-5  |
| Chapter 3 Deployment                          | 3-1  |
| Overview                                      |      |
| Basics                                        | 3-3  |
| Planning a network                            | 3-7  |
| Access to the Ethernet coupler                | 3-9  |
| Principle of the automatic address allocation | 3-12 |
| Project engineering under WinNCS              | 3-13 |
| Diagnosis and test via Internet Browser       | 3-14 |
| ModbusTCP                                     | 3-18 |
| Modbus function codes                         | 3-19 |
| Siemens S5 Header Protocol                    | 3-24 |
| Principle of Alarm handling                   | 3-26 |
| Programming sample                            | 3-30 |

### About this manual

This manual describes the System 200V Ethernet slave module IM 253-1NE00 from VIPA. Here you may find every information for commissioning and operation.

#### Overview Chapter 1: Basics and Assembly

The focus of this chapter is on the introduction of the VIPA System 200V. Here you will find the information required to assemble and wire a controller system consisting of System 200V components.

Besides the dimensions the general technical data of System 200V will be found.

#### Chapter 2: Hardware description

Here the hardware components of the IM 253-1NE00 are described. The technical data are at the end of the chapter.

#### Chapter 3: Deployment

Content of this chapter is the description of the Ethernet coupler IM 253NET from VIPA. It contains all information for commissioning of the Ethernet coupler.

The chapter starts with the basics. Here the basic expressions of the Ethernet communication are explained together with the guidelines for building up a network and the access to the Ethernet coupler.

The chapter ends with the used protocols and a sample for socket programming.

This manual describes the System 200V Ethernet slave module IM 253-**Objective and** 1NE00 from VIPA. It contains a description of the construction, project contents implementation and usage. This manual is part of the documentation package with order number HB97E IM and relevant for: Product Order number as of state: HW VIPA 253-1NE00 IM 253NET 01 **Target audience** The manual is targeted at users who have a background in automation technology. Structure of the The manual consists of chapters. Every chapter provides a self-contained description of a specific topic. manual Guide to the The following guides are available in the manual: document an overall table of contents at the beginning of the manual an overview of the topics for every chapter **Availability** The manual is available in: printed form, on paper • in electronic form as PDF-file (Adobe Acrobat Reader) Icons Important passages in the text are highlighted by following icons and headings: Headings Danger! Immediate or likely danger. Personal injury is possible. Attention! Damages to property is likely if these warnings are not heeded. Note!

Supplementary information and useful tips.

### Safety information

Applications conforming with specifications The IM 253NET is constructed and produced for:

- all VIPA System 200V components
- communication and process control
- general control and automation applications
- industrial applications
- operation within the environmental conditions specified in the technical data
- installation into a cubicle

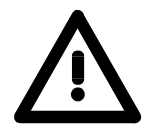

#### Danger!

This device is not certified for applications in

• in explosive environments (EX-zone)

**Documentation** 

The manual must be available to all personnel in the

- project design department
- installation department
- commissioning
- operation

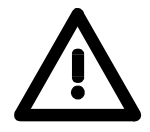

# The following conditions must be met before using or commissioning the components described in this manual:

- Hardware modifications to the process control system should only be carried out when the system has been disconnected from power!
- Installation and hardware modification only by properly trained personnel.
- The national rules and regulations of the respective country must be satisfied (installation, safety, EMC ...)

Disposal

National rules and regulations apply to the disposal of the unit!

### Chapter 1 Basics and Assembly

OverviewThe focus of this chapter is on the introduction of the VIPA System 200V.<br/>Here you will find the information required to assemble and wire a controller<br/>system consisting of System 200V components.<br/>Besides the dimensions the general technical data of System 200V will be<br/>found.

| Contents | Торіс                          | Page |
|----------|--------------------------------|------|
|          | Chapter 1 Basics and Assembly  | 1-1  |
|          | Safety Information for Users   |      |
|          | System conception              |      |
|          | Dimensions                     |      |
|          | Installation                   |      |
|          | Demounting and module exchange |      |
|          | Wiring                         |      |
|          | Installation guidelines        |      |
|          | General data                   | 1-17 |

### Safety Information for Users

Handling of electrostatic sensitive modules VIPA modules make use of highly integrated components in MOS-Technology. These components are extremely sensitive to over-voltages that can occur during electrostatic discharges.

The following symbol is attached to modules that can be destroyed by electrostatic discharges.

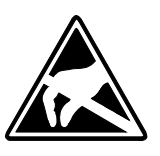

The Symbol is located on the module, the module rack or on packing material and it indicates the presence of electrostatic sensitive equipment.

It is possible that electrostatic sensitive equipment is destroyed by energies and voltages that are far less than the human threshold of perception. These voltages can occur where persons do not discharge themselves before handling electrostatic sensitive modules and they can damage components thereby, causing the module to become inoperable or unusable.

Modules that have been damaged by electrostatic discharges can fail after a temperature change, mechanical shock or changes in the electrical load.

Only the consequent implementation of protection devices and meticulous attention to the applicable rules and regulations for handling the respective equipment can prevent failures of electrostatic sensitive modules.

Modules must be shipped in the original packing material.

Shipping of electrostatic sensitive modules

Measurements and alterations on electrostatic sensitive modules When you are conducting measurements on electrostatic sensitive modules you should take the following precautions:

- Floating instruments must be discharged before use.
- Instruments must be grounded.

Modifying electrostatic sensitive modules you should only use soldering irons with grounded tips.

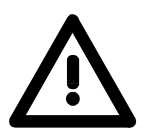

#### Attention!

Personnel and instruments should be grounded when working on electrostatic sensitive modules.

### System conception

#### Overview

The System 200V is a modular automation system for assembly on a 35mm profile rail. By means of the peripheral modules with 4, 8 and 16 channels this system may properly be adapted matching to your automation tasks.

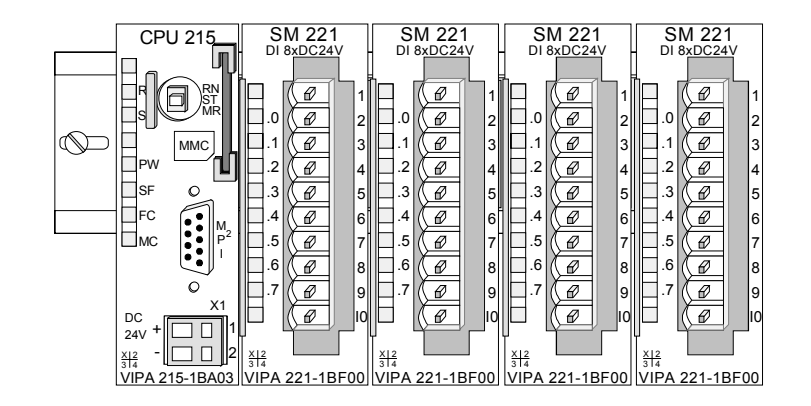

#### Components

The System 200V consists of the following components:

- Head modules like CPU and bus coupler
- Periphery modules like I/O, function und communication modules
- Power supplies
- Extension modules

#### Head modules

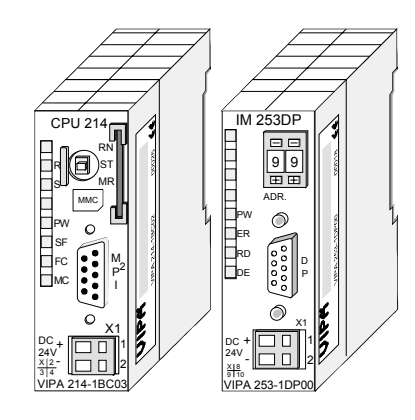

With a head module CPU respectively bus interface and DC 24V power supply are integrated to one casing.

Via the integrated power supply the CPU respectively bus interface is power supplied as well as the electronic of the connected periphery modules.

#### **Periphery modules**

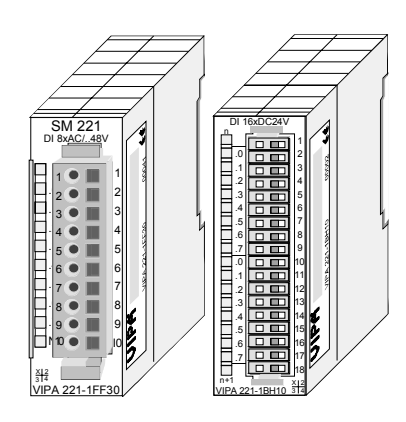

The modules are direct installed on a 35mm profile rail and connected to the head module by a bus connector, which was mounted on the profile rail before.

Most of the periphery modules are equipped with a 10pin respectively 18pin connector. This connector provides the electrical interface for the signaling and supplies lines of the modules.

#### **Power supplies**

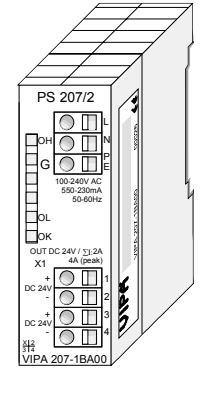

Expansion modules

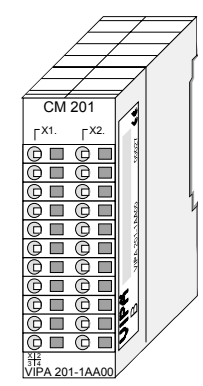

With the System 200V the DC 24V power supply can take place either externally or via a particularly for this developed power supply.

The power supply may be mounted on the profile rail together with the System 200V modules. It has no connector to the back-plane bus.

The expansion modules are complementary modules providing 2- or 3wire connection facilities.

The modules are not connected to the backplane bus.

Structure/ dimensions

- Profile rail 35mm
- Dimensions of the basic enclosure: 1tier width: (HxWxD) in mm: 76x25.4x74 in inches: 3x1x3 2tier width: (HxWxD) in mm: 76x50.8x74 in inches: 3x2x3

#### Installation

Please note that you can only install head modules, like the CPU, the PC and couplers at slot 1 or 1 and 2 (for double width modules).

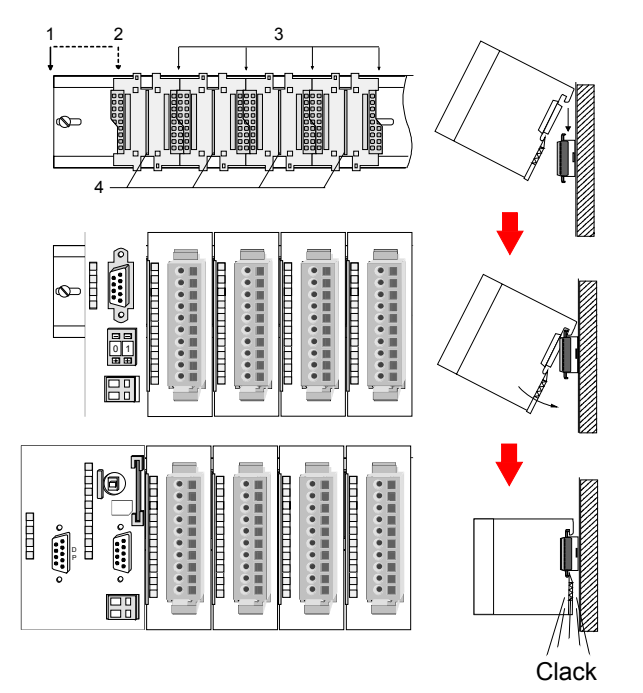

| [1] | Head module<br>(double width) |
|-----|-------------------------------|
| [2] | Head module                   |
|     | (single width)                |
| [3] | Periphery module              |
| [4] | Guide rails                   |

#### Note

Information about the max. number of pluggable modules and the max. current at the backplane bus can be found in the "Technical Data" of the according head module.

Please install modules with a high current consumption directly beside the head module.

0

60 mm

### Dimensions

| Dimensions1tier width (HxWxD) in mm: 76 x 25.4 x 74Basic enclosure2tier width (HxWxD) in mm: 76 x 50.8 x 74 |  |  |  |  |
|----------------------------------------------------------------------------------------------------|--|--|--|--|
| Installation<br>dimensions                                                                                  |  |  |  |  |

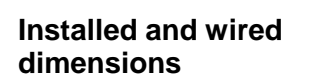

In- / Output modules

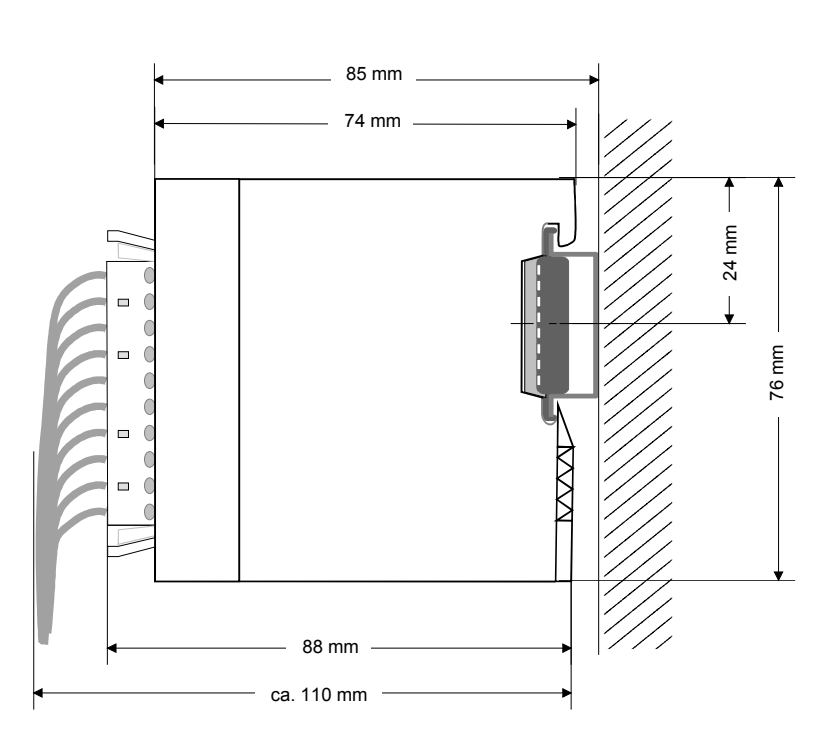

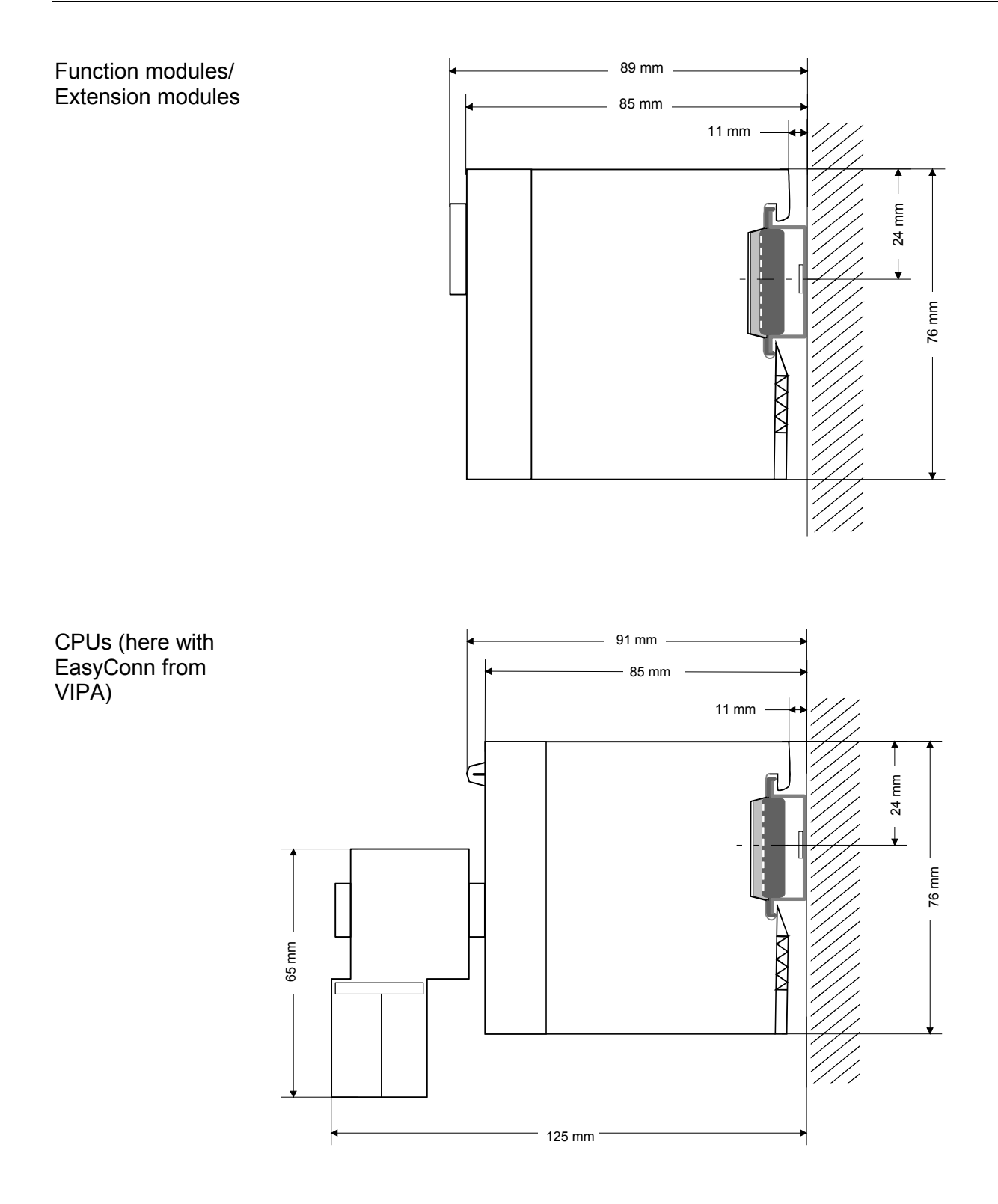

### Installation

**General** The modules are each installed on a 35mm profile rail and connected via a bus connector. Before installing the module the bus connector is to be placed on the profile rail before.

Profile rail

For installation the following 35mm profile rails may be used:

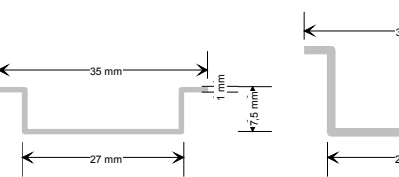

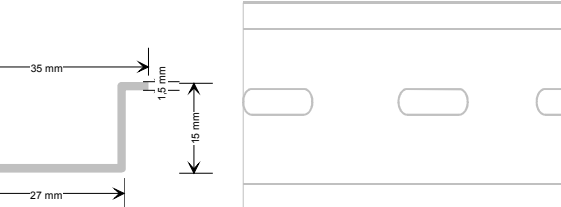

| Order number | Label             | Description                |
|--------------|-------------------|----------------------------|
| 290-1AF00    | 35mm profile rail | Length 2000mm, height 15mm |
| 290-1AF30    | 35mm profile rail | Length 530mm, height 15mm  |

**Bus connector** System 200V modules communicate via a backplane bus connector. The backplane bus connector is isolated and available from VIPA in of 1-, 2-, 4- or 8tier width.

The following figure shows a 1tier connector and a 4tier connector bus:

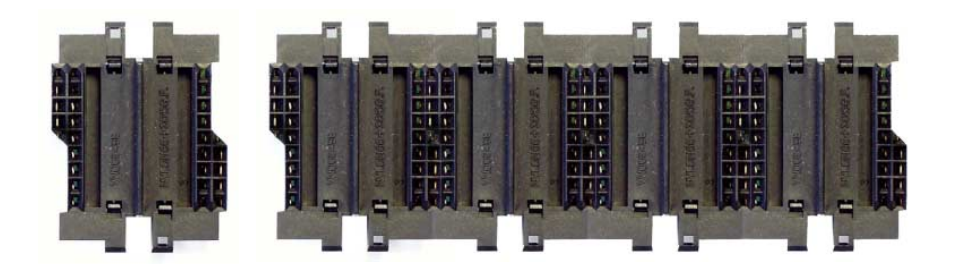

The bus connector is to be placed on the profile rail until it clips in its place and the bus connections look out from the profile rail.

| Order number | Label         | Description |
|--------------|---------------|-------------|
| 290-0AA10    | Bus connector | 1tier       |
| 290-0AA20    | Bus connector | 2tier       |
| 290-0AA40    | Bus connector | 4tier       |
| 290-0AA80    | Bus connector | 8tier       |

# Installation on a<br/>profile railThe following figure shows the installation of a 4tier width bus connector in<br/>a profile rail and the slots for the modules.

The different slots are defined by guide rails.

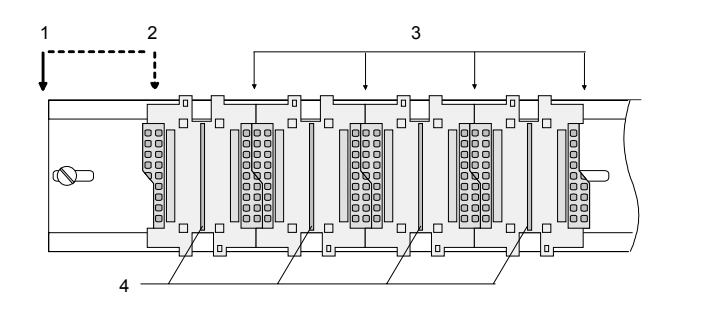

- [1] Head module
  - (double width)
- [2] Head module
- (single width)
- [3] Peripheral module
- [4] Guide rails

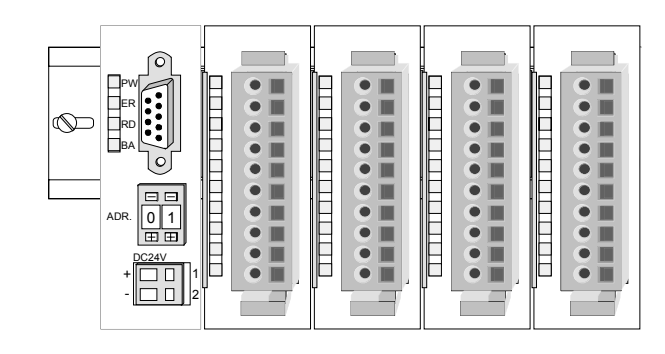

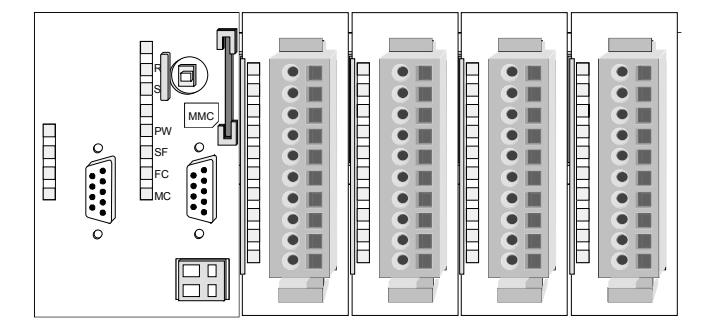

Assembly regarding the current consumption

- Use bus connectors as long as possible.
- Sort the modules with a high current consumption right beside the head module. In the service area of www.vipa.com a list of current consumption of every System 200V module can be found.

# Assembly possibilities

hoizontal assembly

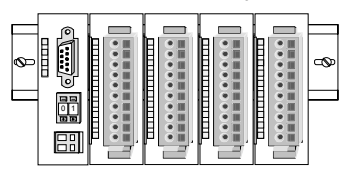

lying assembly

| - |   | - |   |   |       |   | - |   |   |   |   |   |   |   |     |
|---|---|---|---|---|-------|---|---|---|---|---|---|---|---|---|-----|
|   |   |   |   |   | <br>F |   | F |   |   | F |   |   | F | Ļ |     |
|   |   |   | Г |   | Г     |   | Г |   |   | Г |   |   | Г |   |     |
|   |   |   | F |   |       |   |   | F |   |   |   |   |   |   |     |
|   |   |   |   |   |       |   |   | F | _ |   |   | _ |   |   | 6 1 |
|   |   |   |   |   |       |   |   |   |   |   |   |   |   |   |     |
|   |   |   |   |   |       |   |   |   |   |   |   |   |   |   | 6   |
|   | _ | _ | _ | - | _     | _ | _ | - |   | _ | _ |   | _ |   |     |

vertical assembly

Ŷ

Please regard the allowed environmental temperatures:

• horizontal assembly:

from 0 to 60°C

vertical assembly:

from 0 to 40°C

• lying assembly: from 0 to 40°C

The horizontal assembly always starts at the left side with a head module, then you install the peripheral modules beside to the right.

You may install up to 32 peripheral modules.

#### Please follow these rules during the assembly!

- Turn off the power supply before you install or remove any modules!
- Make sure that a clearance of at least 60mm exists above and 80mm below the middle of the profile rail.

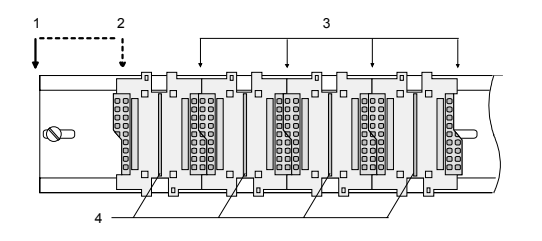

- Every row must be completed from left to right and it has to start with a head module.
  - [1] Head module (double width)
  - [2] Head module (single width)
  - [3] Peripheral modules
  - [4] Guide rails
- Modules are to be installed side by side. Gaps are not permitted between the modules since this would interrupt the backplane bus.
- A module is only installed properly and connected electrically when it has clicked into place with an audible click.
- Slots after the last module may remain unoccupied.

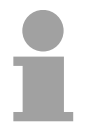

#### Note!

Information about the max. number of pluggable modules and the max. current at the backplane bus can be found in the "Technical Data" of the according head module.

Please install modules with a high current consumption directly beside the head module.

# Assembly procedure

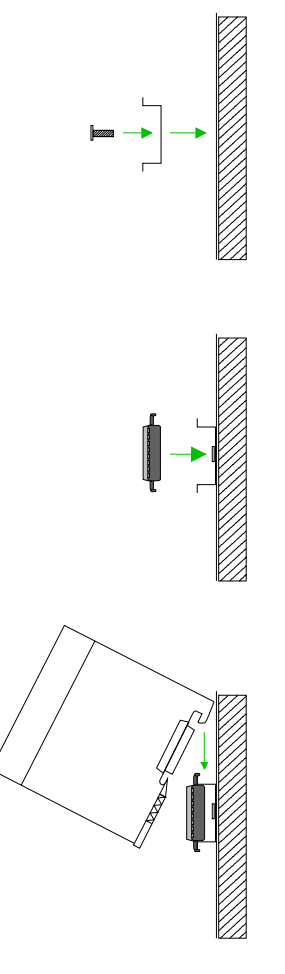

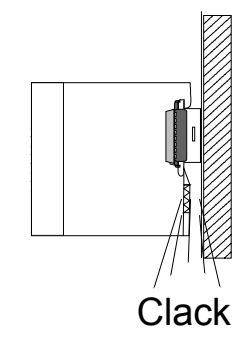

• Install the profile rail. Make sure that a clearance of at least 60mm exists above and 80mm below the middle of the profile rail.

- Press the bus connector into the profile rail until it clips securely into place and the bus-connectors look out from the profile rail. This provides the basis for the installation of your modules.
- Start at the outer left location with the installation of your head module and install the peripheral modules to the right of this.

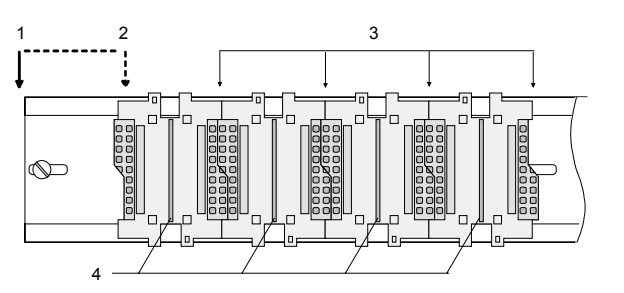

- [1] Head module (double width)
- [2] Head module (single width)
- [3] Peripheral module
- [4] Guide rails
- Insert the module that you are installing into the profile rail at an angle of 45 degrees from the top and rotate the module into place until it clicks into the profile rail with an audible click. The proper connection to the backplane bus can only be guaranteed when the module has properly clicked into place.

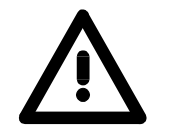

#### Attention!

Power must be turned off before modules are installed or removed!

### Demounting and module exchange

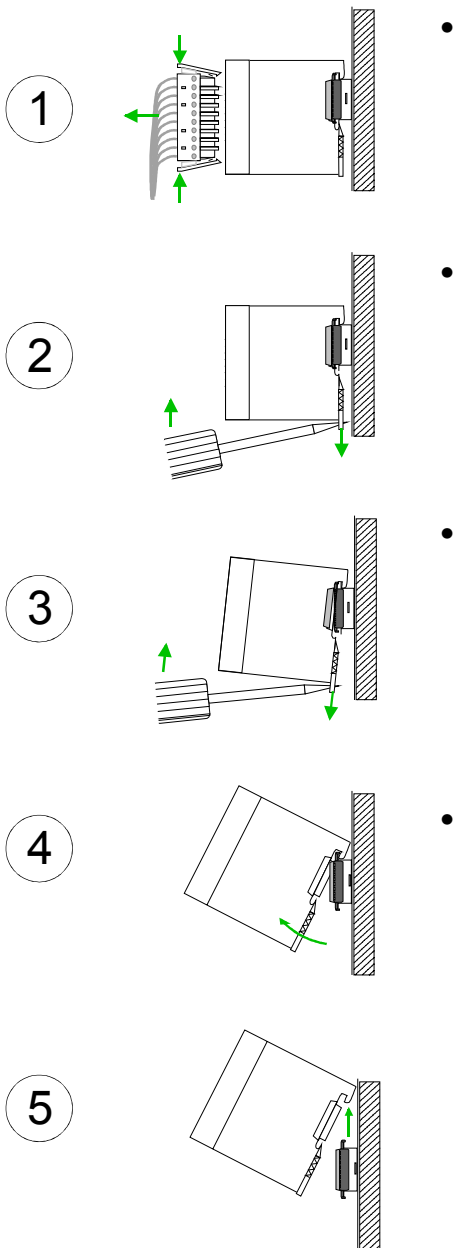

- Remove if exists the wiring to the module, by pressing both locking lever on the connector and pulling the connector.
- The casing of the module has a spring loaded clip at the bottom by which the module can be removed.
- The clip is unlocked by pressing the screwdriver in an upward direction.
- Withdraw the module with a slight rotation to the top.

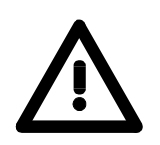

#### Attention!

Power must be turned off before modules are installed or removed!

Please regard that the backplane bus is interrupted at the point where the module was removed!

### Wiring

Overview

Most peripheral modules are equipped with a 10pole or a 18pole connector. This connector provides the electrical interface for the signaling and supply lines of the modules.

The modules carry spring-clip connectors for interconnections and wiring.

The spring-clip connector technology simplifies the wiring requirements for signaling and power cables.

In contrast to screw terminal connections, spring-clip wiring is vibration proof. The assignment of the terminals is contained in the description of the respective modules.

You may connect conductors with a diameter from  $0.08 \text{mm}^2$  up to  $2.5 \text{mm}^2$  (max.  $1.5 \text{mm}^2$  for 18pole connectors).

The following figure shows a module with a 10pole connector.

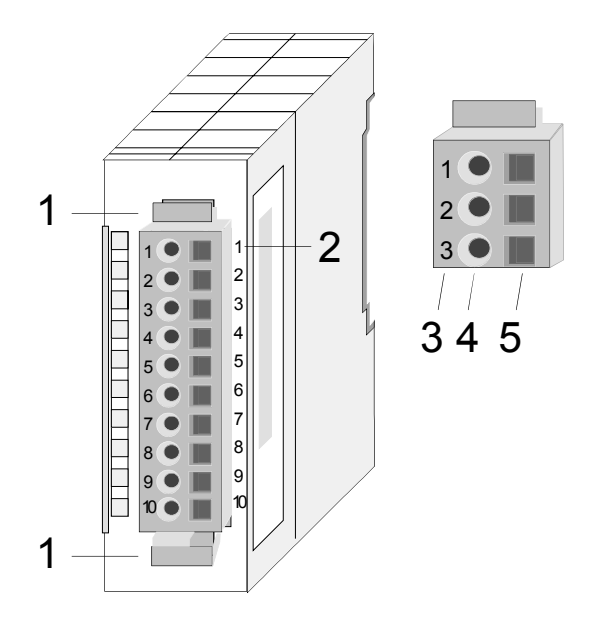

- [1] Locking lever
- [2] Pin no. at the module
- [3] Pin no. at the connector
- [4] Wiring port
- [5] Opening for screwdriver

#### Note!

The spring-clip is destroyed if you push the screwdriver into the wire port! Make sure that you only insert the screwdriver into the square hole of the connector!

#### Wiring procedure

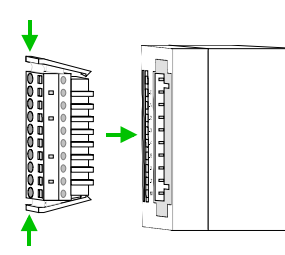

• Install the connector on the module until it locks with an audible click. For this purpose you press the two clips together as shown. The connector is now in a permanent position and can easily be wired.

The following section shows the wiring procedure from top view.

- Insert a screwdriver at an angel into the square opening as shown.
- Press and hold the screwdriver in the opposite direction to open the contact spring.
- Insert the stripped end of the wire into the round opening. You can use wires with a diameter of 0.08mm<sup>2</sup> to 2.5mm<sup>2</sup> (1.5mm<sup>2</sup> for 18pole connectors).

• By removing the screwdriver the wire is connected safely with the plug connector via a spring.

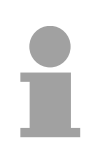

#### Note!

Wire the power supply connections first followed by the signal cables (inputs and outputs).

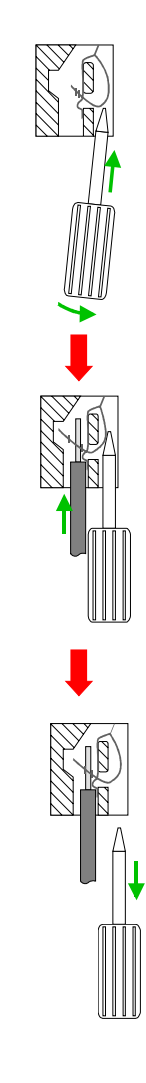

### Installation guidelines

| General                            | The installation guidelines contain information about the interference free deployment of System 200V systems. There is the description of the ways, interference may occur in your control, how you can make sure the electromagnetic digestibility (EMC), and how you manage the isolation.                                                                                                    |
|------------------------------------|----------------------------------------------------------------------------------------------------|
| What means EMC?                    | Electromagnetic digestibility (EMC) means the ability of an electrical device, to function error free in an electromagnetic environment without being interferenced res. without interferencing the environment.<br>All System 200V components are developed for the deployment in hard industrial environments and fulfill high demands on the EMC. Nevertheless you should project an EMC planning before installing the components and take conceivable interference causes into account.                                      |
| Possible<br>interference<br>causes | <ul> <li>Electromagnetic interferences may interfere your control via different ways:</li> <li>Fields</li> <li>I/O signal conductors</li> <li>Bus system</li> <li>Current supply</li> <li>Protected earth conductor</li> </ul> Depending on the spreading medium (lead bound or lead free) and the distance to the interference cause, interferences to your control occur by means of different coupling mechanisms. One differs: <ul> <li>galvanic coupling</li> <li>capacitive coupling</li> <li>inductive coupling</li> </ul> |
|                                    | radiant counting                                                                                                    |

radiant coupling

**Basic rules for** In the most times it is enough to take care of some elementary rules to guarantee the EMC. Please regard the following basic rules when installing your PLC.

- Take care of a correct area-wide grounding of the inactive metal parts when installing your components.
  - Install a central connection between the ground and the protected earth conductor system.
  - Connect all inactive metal extensive and impedance-low.
  - Please try not to use aluminum parts. Aluminum is easily oxidizing and is therefore less suitable for grounding.
- When cabling, take care of the correct line routing.
  - Organize your cabling in line groups (high voltage, current supply, signal and data lines).
  - Always lay your high voltage lines and signal res. data lines in separate channels or bundles.
  - Route the signal and data lines as near as possible beside ground areas (e.g. suspension bars, metal rails, tin cabinet).
- Proof the correct fixing of the lead isolation.
  - Data lines must be laid isolated.
  - Analog lines must be laid isolated. When transmitting signals with small amplitudes the one sided laying of the isolation may be favorable.
  - Lay the line isolation extensively on an isolation/protected earth conductor rail directly after the cabinet entry and fix the isolation with cable clamps.
  - Make sure that the isolation/protected earth conductor rail is connected impedance-low with the cabinet.
  - Use metallic or metalized plug cases for isolated data lines.
- In special use cases you should appoint special EMC actions.
  - Wire all inductivities with erase links.
  - Please consider luminescent lamps can influence signal lines.
- Create a homogeneous reference potential and ground all electrical operating supplies when possible.
  - Please take care for the targeted employment of the grounding actions. The grounding of the PLC is a protection and functionality activity.
  - Connect installation parts and cabinets with the System 200V in star topology with the isolation/protected earth conductor system. So you avoid ground loops.
  - If potential differences between installation parts and cabinets occur, lay sufficiently dimensioned potential compensation lines.

Isolation of<br/>conductorsElectrical, magnetically and electromagnetic interference fields are<br/>weakened by means of an isolation, one talks of absorption.

Via the isolation rail, that is connected conductive with the rack, interference currents are shunt via cable isolation to the ground. Hereby you have to make sure, that the connection to the protected earth conductor is impedance-low, because otherwise the interference currents may appear as interference cause.

When isolating cables you have to regard the following:

- If possible, use only cables with isolation tangle.
- The hiding power of the isolation should be higher than 80%.
- Normally you should always lay the isolation of cables on both sides. Only by means of the both-sided connection of the isolation you achieve high quality interference suppression in the higher frequency area.

Only as exception you may also lay the isolation one-sided. Then you only achieve the absorption of the lower frequencies. A one-sided isolation connection may be convenient, if:

- the conduction of a potential compensating line is not possible
- analog signals (some mV res. µA) are transferred
- foil isolations (static isolations) are used.
- With data lines always use metallic or metalized plugs for serial couplings. Fix the isolation of the data line at the plug rack. Do not lay the isolation on the PIN 1 of the plug bar!
- At stationary operation it is convenient to strip the insulated cable interruption free and lay it on the isolation/protected earth conductor line.
- To fix the isolation tangles use cable clamps out of metal. The clamps must clasp the isolation extensively and have well contact.
- Lay the isolation on an isolation rail directly after the entry of the cable in the cabinet. Lead the isolation further on to the System 200V module and **don't** lay it on there again!

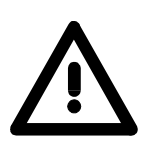

#### Please regard at installation!

At potential differences between the grounding points, there may be a compensation current via the isolation connected at both sides. Remedy: Potential compensation line.

### **General data**

| Structure/<br>dimensions | <ul> <li>Profile rail 35mm</li> <li>Peripheral modules with recessed labelling</li> <li>Dimensions of the basic enclosure:<br/>1tier width: (HxWxD) in mm: 76x25.4x74 in inches: 3x1x3<br/>2tier width: (HxWxD) in mm: 76x50.8x74 in inches: 3x2x3</li> </ul>                                                                                                    |
|--------------------------|----------------------------------------------------------------------------------------------------|
| Reliability              | <ul> <li>Wiring by means of spring pressure connections (CageClamps) at the front-facing connector, core cross-section 0.08 2.5mm<sup>2</sup> or 1.5 mm<sup>2</sup> (18pole plug)</li> <li>Complete isolation of the wiring when modules are exchanged</li> <li>Every module is isolated from the backplane bus</li> <li>ESD/Burst acc. IEC 61000-4-2 / IEC 61000-4-4 (to level 3)</li> <li>Shock resistance acc. IEC 60068-2-6 / IEC 60068-2-27 (1G/12G)</li> <li>Class of protection IP20</li> </ul> |
| Environmental conditions | <ul> <li>Operating temperature: 0 +60°C</li> <li>Storage temperature: -25 +70°C</li> <li>Relative humidity: 5 95% without condensation</li> <li>Ventilation by means of a fan is not required</li> </ul>                                                                                                    |

### Chapter 2 Hardware description

**Overview** Here the hardware components of the IM 253-1NE00 are described. The technical data are at the end of the chapter.

| Contents | Торіс        |                      | Page |
|----------|--------------|----------------------|------|
|          | Chapter 2    | Hardware description |      |
|          | Properties.  |                      |      |
|          | Structure    |                      | 2-3  |
|          | Technical of | lata                 | 2-5  |

### **Properties**

#### **IM 253NET**

253-1NE00

- Ethernet coupler with ModbusTCP and Siemens S5 Header protocol
- max. 32 modules connectable with max. 256/256Byte in-/output data
- I/O access with both protocols via PC software like e.g. the OPC server from VIPA
- Online project engineering under WinNCS from VIPA with automatic coupler search and parameterization of modules in plain text. Here you may also fix IP address, subnet mask and coupler name and execute a firmware update.
- Extensive Alarm handling
- Integrated web server for test and diagnosis
- RJ45 jack 100BaseTX, 10BaseT
- Automatic polarity and speed recognition (auto negotiation)
- Automatic recognition of parallel or crossed cable (auto crossover)
- Network LEDs for link/activity, speed and collision
- Status-LEDs for Ready and Error

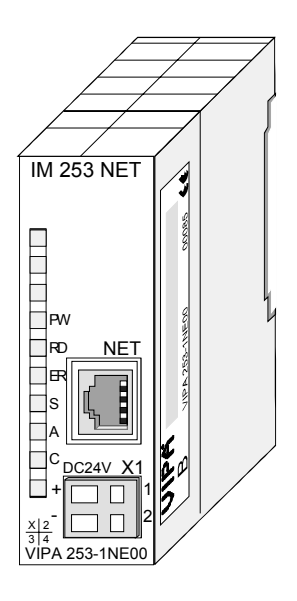

| Ordering data | Туре      | Order number   | Description      |  |  |
|---------------|-----------|----------------|------------------|--|--|
|               | IM 253NET | VIPA 253-1NE00 | Ethernet coupler |  |  |

### Structure

Front view 253-1NE00

|     | IM 253 NET                                                            |            |
|-----|-----------------------------------------------------------------------|------------|
| 1 — | PW<br>RD NET<br>S<br>A<br>C DC24V X1<br>+<br>1<br>2<br>VIPA 253-1NE00 | — 2<br>— 3 |

- [1] LED Status monitor
- [2] RJ45 jack for Twisted Pair
- [3] DC 24V voltage supply

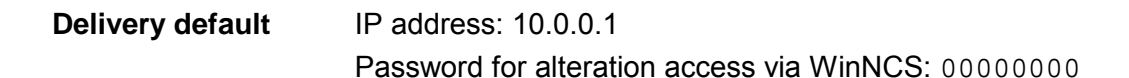

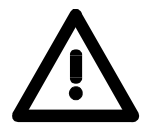

#### Attention!

For every Ethernet coupler is delivered with the IP address 10.0.0.1, you must not connect more than one new Ethernet coupler at one time. First commissioning: Connect the new coupler with the network, assign a TCP/IP address. Now you may connect the next new coupler ...

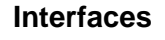

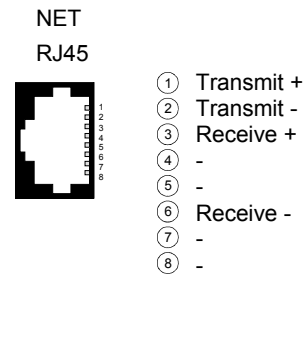

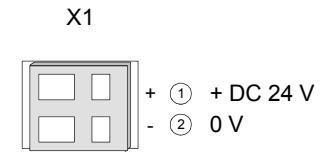

RJ45 Ethernet The RJ45 jack is the Twisted-Pair connection to Ethernet.

Power supply The Ethernet coupler comes with an integrated power supply. The power supply has to be supplied with DC 24V via the front. By means of the supply voltage, the bus coupler electronic is supplied as well as the connected modules via backplane bus. The "max. current drain at backplane bus" can be found in the Technical Data. The power supply is protected against inverse polarity and overcurrent, Ethernet and backplane bus are galvanically isolated.

LEDs

The Ethernet coupler has different LEDs for diagnosis and monitoring the operational state. The usage and meaning of the colors are described in the following table.

| Label | Color | Description                                                                                              |  |
|-------|-------|----------------------------------------------------------------------------------------------------|--|
| PW    | Green | Power: DC 24V voltage supply is present                                                                  |  |
| RD    | Green | Ready: The Ethernet coupler has booted. I/O periphery, connected to the backplane bus can be accessed.   |  |
| ER    | Red   | Error: Shows an error like e.g. module failure or parameterization error (Details: see coupler web site) |  |
| S     | Green | Speed: on: 100MBit, off: 10Mbit                                                                          |  |
| А     | Green | Activity: on: physically connected                                                                       |  |
|       |       | off: no physical connection                                                                              |  |
|       |       | blinking: shows bus activity                                                                             |  |
| С     | Green | Collision: on: full duplex operation active                                                              |  |
|       |       | off: half duplex operation active                                                                        |  |
|       |       | blinking: collision detected                                                                             |  |

### **Technical data**

| Order number                            | 253-1NE00                                    |
|-----------------------------------------|----------------------------------------------|
| Туре                                    | IM 253NET, Ethernet slave                    |
| Technical data power supply             |                                              |
| Power supply (rated value)              | DC 24 V                                      |
| Power supply (permitted range)          | DC 20.428.8 V                                |
| Reverse polarity protection             | $\checkmark$                                 |
| Current consumption (no-load operation) | 80 mA                                        |
| Current consumption (rated value)       | 1 A                                          |
| Inrush current                          | 65 A                                         |
| l²t                                     | 0.85 A²s                                     |
| Max. current drain at backplane bus     | 3.5 A                                        |
| Max. current drain load supply          | -                                            |
| Power loss                              | 2.5 W                                        |
| Status information, alarms, diagnostics |                                              |
| Status display                          | yes                                          |
| Interrupts                              | no                                           |
| Process alarm                           | no                                           |
| Diagnostic interrupt                    | no                                           |
| Diagnostic functions                    | no                                           |
| Diagnostics information read-out        | possible                                     |
| Supply voltage display                  | yes                                          |
| Service Indicator                       | -                                            |
| Group error display                     | red LED                                      |
| Channel error display                   | none                                         |
| Hardware configuration                  |                                              |
| Racks, max.                             | 1                                            |
| Modules per rack, max.                  | 32                                           |
| Number of digital modules, max.         | 32                                           |
| Number of analog modules, max.          | 16                                           |
| Communication                           |                                              |
| Fieldbus                                | Ethernet MODBUS/TCP and<br>Siemens S5 Header |
| Type of interface                       | Ethernet 10/100 MBit                         |
| Connector                               | RJ45                                         |
| Topology                                | Star topology                                |
| Electrically isolated                   | √                                            |
| Number of participants, max.            | 8                                            |
| Node addresses                          | IP V4 address                                |
| Transmission speed, min,                | 10 Mbit/s                                    |
| Transmission speed, max.                | 100 Mbit/s                                   |
| Address range inputs, max.              | 256 Byte                                     |
| Address range outputs, max.             | 256 Byte                                     |
| Number of TxPDOs. max.                  | -                                            |
| Number of RxPDOs. max.                  | -                                            |
| Housing                                 |                                              |
| Material                                | PPE / PA 6.6                                 |
| Mounting                                | Profile rail 35 mm                           |
| Mechanical data                         |                                              |
| Dimensions (WxHxD)                      | 25.4 x 76 x 78 mm                            |
| Weight                                  | 90 g                                         |
| Environmental conditions                |                                              |
| Operating temperature                   | 0 °C to 60 °C                                |
| Storage temperature                     | -25 °C to 70 °C                              |
| Certifications                          |                                              |
| UL508 certification                     | yes                                          |

#### Additional Technical Data

| Ethernet Interface  | RJ45                                                                                                    |
|---------------------|----------------------------------------------------------------------------------------------------|
| Total length        | max. 100m per segment                                                                                                    |
| Online access       |                                                                                                    |
| Test/Diagnosis      | http server integrated that<br>graphically displays the<br>configuration via website and<br>supports parameterization and<br>project engineering options for<br>test purposes. |
| Project engineering | Via WinNCS with online coupler                                                                                                    |
|                     | search and engineering                                                                                                    |

### Chapter 3 Deployment

Overview Content of this chapter is the description of the Ethernet coupler IM 253NET from VIPA. It contains all information for commissioning of the Ethernet coupler. The chapter starts with the basics. Here the basic expressions of the Ethernet communication are explained together with the guidelines for building up a network and the access to the Ethernet coupler. The chapter ends with the used protocols and a sample for socket programming.

#### Contents

Topic Page Chapter 3 

### Overview

Typical fieldbus systems are divided into master and slave systems.

Master system are CPs, coupled to a CPU, allowing remote programming res. visualization of the according CPU as well as the data transfer between several TCP/IP participants.

Slave systems on the other hand are "data collectors" that deliver the I/O data of the connected modules to the requesting master.

The Ethernet coupler described in this chapter is a slave system.

For the communication happens via TCP/IP, the slave system is referred to as server and a master as client.

The Ethernet coupler from VIPA allows you to connect up to 32 modules of your System 200V periphery via Ethernet. With each protocol up to 8 clients may communicate simultaneously with the Ethernet coupler.

### Basics

EthernetOriginally, Ethernet has been developed from DEC, Intel and Xerox (as DIX<br/>standard) for the data transfer between office devices. Nowadays it<br/>normally means the specification IEEE 802.3 CSMA/CD, first published in<br/>1985. Due to the worldwide deployment and the high lot sizes, this<br/>technology is commonly available and reasonably priced. This allows the<br/>easy link-up to existing networks.<br/>Ethernet transports Ethernet packages from one sender to one ore more

Ethernet transports Ethernet packages from one sender to one ore more receivers. This transfer happens without acknowledgement and without repetition of lost packages. For a secure data transfer, protocols like TCP/IP are used that are accompanying Ethernet.

**Twisted Pair** In the early days of networking the Triaxial- (yellow cable) or thin Ethernet cable (Cheapernet) was used as communication medium. This has been superseded by the twisted pair network cable due to its immunity to interference. The IM 253NET Ethernet coupler has a twisted-pair connector.

Where the coaxial Ethernet networks are based on a bus topology the twisted pair network is based on a point-to-point scheme.

The network that may be established by means of this cable has a star topology. Every station is connected to the hub/switch by means of a separate cable. The hub/switch provides the interface to the Ethernet.

- Hub The hub is the central element that is required to implement a twisted pair Ethernet network. It is the job of the hub to regenerate and to amplify the signals in both directions. At the same time it must have the facility to detect and process segment wide collisions and to relay this information. The hub is not accessible by means of a separate network address since it is not visible to the stations on the network. A hub has provisions to interface with Ethernet or another hub.
- Switch A switch also is a central element for implementing a twisted pair Ethernet network. Several station res. hubs are connected together via a switch. These then may communicate with each other via the switch without causing network load. An intelligent hardware analyses the incoming telegrams for every port of the switch and passes them collision free on to the destination stations at the switch. A switch optimizes the band width of every connected segment of a network. Switches allow changing exclusive connections between the connected segment of a network.

- Access control Ethernet supports the principle of random bus access: every station on the network accesses the bus independently as and when required. These accesses are coordinated by a CSMA/CD (Carrier Sense Multiple Access/Collision Detection) scheme: every station "listens" on the bus cable and receives communication messages that are addressed to it. Stations only initiate a transmission when the line is unoccupied. In the event that two participants should start transmitting simultaneously, they will detect this and stop transmitting to restart after a random delay time has expired.
- **Communication** The Ethernet coupler is connected with the modules via the backplane bus. It collects their data and places this as "server" (slave) at the disposal of the superordinated "client" (master system).

The communication happens via TCP/IP with leading ModbusTCP or Siemens S5 header protocol.

Vice versa, the Ethernet coupler receives the data, addressed to it by IP address and port, and transfers it to its output periphery. For project engineering, VIPA offers the configuration tool WinNCS that allows you to configure the Ethernet coupler online.

For test and diagnostic purposes the Ethernet slave provides a web server that allows the read and write access to the I/O periphery as well as the parameterization of the modules.

# Overview<br/>ProtocolsProtocols define rules or standards that enables different computers to<br/>establish communication connections and exchange data as error free as<br/>possible.

The so called ISO/OSI layer model is generally accepted for the standardization of computer communication. The layer model is based upon seven layers with guidelines for the deployment of hard- and software.

| Layer   | Function                          | Protocol           |
|---------|-----------------------------------|--------------------|
| Layer 7 | Application Layer (Application)   | Siemens S5 Header, |
|         | Dresentation Lawar (Dresentation) | NIOGDUST OI        |
| Layer 6 | Presentation Layer (Presentation) |                    |
| Layer 5 | Session Layer (Session)           |                    |
| Layer 4 | Transport Layer (Transport)       | TCP                |
| Layer 3 | Network Layer (Network)           | IP                 |
| Layer 2 | Data Link Layer (Security)        |                    |
| Layer 1 | Physical Layer (Bit transfer)     |                    |

IP

| Telegram  | Layer 2 | Layer 3 | Layer 4 | Layer 7                    | <br> |
|-----------|---------|---------|---------|----------------------------|------|
| structure | MAC/DLL | IP      | TCP     | API                        |      |
|           | 14 Byte | 20 Byte | 20 Byte | Length depends on protocol |      |

MAC/DLL While the Ethernet physics covers with its normed signal levels Layer 1, MAC/DLL covers the conditions of the security layer (Layer 2). With MAC (Medium Access Control) / DLL (Data Link Layer) the communication happens at the lowest Ethernet level using MAC addresses. Every Ethernet communication participant has a MAC address that must be unique at the network.

The deployment of MAC addresses specifies source and destination unambiguously.

The Internet Protocol covers the network layer (layer 3) of the ISO/OSI layer model.

The main purpose of IP is to send data packages from one station to another, passing several other stations. This data packages are referred to as datagrams. The IP does neither serve the according sequence nor the deliverance at the receiver.

For the unambiguous distinction between sender and receiver, 32Bit addresses are used (IP addresses) that are normally written in four octets of each 8Bit, e.g. 172.16.192.11. One octet may represent numbers between 0 and 255.

A part of the address specifies the network, the rest identifies the single stations in the network. The proportions of network part and station part is floating and depends on the network size.

**TCP** The TCP (Transmission Control Protocol) puts directly upon the IP and covers therefore the transport layer (layer 4) of the ISO/OSI layer model. TCP is a connection orientated end-to-end protocol and serves the logical connection between two partners.

TCP ensures the sequential correct and reliable data transfer.

Every datagram is preceded by a header of at least 20 octets that contains, among others, the serial number for the according sequence. This causes that within a network, the single datagrams may reach their destination on different ways.

API API means Application Programming Interface. API covers the conditions of the Application Layer (Layer 7).

Here, the header and user data of the according protocols are stored.

The Ethernet coupler IM 253NET from VIPA uses the following protocols, described further below:

- ModbusTCP
- Siemens S5 Header

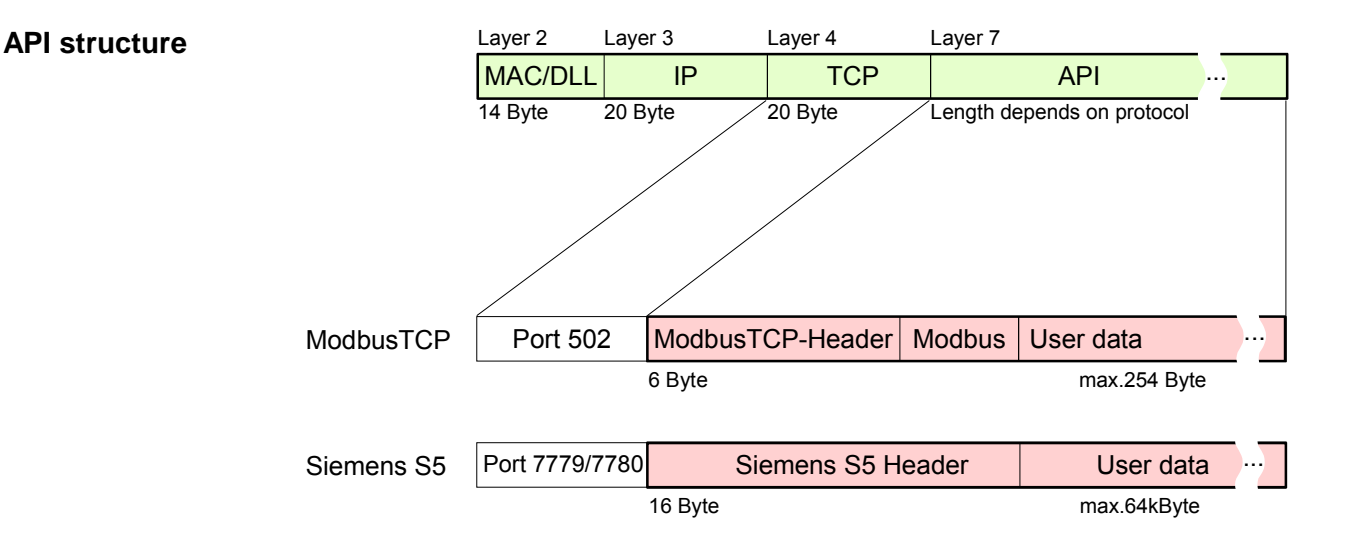

**ModbusTCP** ModbusTCP is a Modbus-RTU protocol, put upon TCP/IP.

The Modbus protocol is a communication protocol supporting a hierarchic structure with one master and several slaves. ModbusTCP extends Modbus to a client server communication where several client may access a server.

For the addressing happens by means of the IP addresses, the address integrated in the Modbus telegram irrelevant. Furthermore, the check sum is not required because the sequence insurance happens via TCP/IP.

After the request of a client, this awaits the answer of the server for a configurable time.

ModbusTCP exclusively uses the RTU format.

Every Byte is transferred as one sign. This enables a higher data passthrough than the Modbus-ASCII format. The RTU time supervision is omitted for the header contains the size of the telegram length to be received.

Data that are transferred via ModbusTCP may contain bit and word information. At bit chains, the highest bit is send first, i.e. in a word it is at the most left position. At words, the highest Byte is send first.

The access to a Modbus slave happens via function codes that are described in detail in this chapter further below.

Siemens S5The Siemens S5 Header protocol serves the data transfer between PLC<br/>systems. Deploying the organization format (short ORG) integrated in the<br/>Siemens S5 Header protocol, a short description of a data source res. data<br/>destination in PLC environment is possible.

The possible ORG formats are corresponding to Siemens.

### Planning a network

| General            |       | <ul> <li>Internative of a bus structure is the existence of a single physical transfer line. As physical transfer mediums are used:</li> <li>one or more electrical cables (drilled cable)</li> <li>coaxial cable (Triaxial cable)</li> <li>fiber optic transmitter.</li> <li>To enable the communication between the single stations, rules and instructions have to be arranged and kept.</li> <li>The appointments cover the form of the data protocol, the access procedure to the bus and more basics for communication. The Ethernet coupler IM 253NET from VIPA has been developed upon the ISO standards and norms.</li> </ul> |  |  |
|--------------------|-------|----------------------------------------------------------------------------------------------------|--|--|
| Standards<br>norms | and   | The following standards and norms about network technologies have been fixed by international and national committees:                                                                                                    |  |  |
|                    | ANSI  | American National Standards Institute<br>The ANSI X3T9.5 standard currently defines the provisions for high speed<br>LAN's (100 MB/s) based on fiber optic technology.<br>(FDDI) Fiber Distributed Data Interface.                                                                                                    |  |  |
|                    | CCITT | Committee Consultative Internationale de Telephone et Telegraph.<br>Amongst others, this advisory committee has produced the provisions for<br>the connection of industrial networks (MAP) to office networks (TOP) on<br>Wide Area networks (WAN).                                                                                                    |  |  |
|                    | ECMA  | European Computer Manufacturers Association.<br>Has produced various MAP and TOP standards.                                                                                                    |  |  |
|                    | EIA   | Electrical Industries Association (USA)<br>This committee has issued standard definitions like RS-232 (V.24) and<br>RS-511.                                                                                                    |  |  |
|                    | IEC   | International Electrotechnical Commission.                                                                                                    |  |  |
|                    | ISO   | International Organization for Standards, e.g. for the Field bds.<br>International Organization for Standardization.<br>This association of national standards organizations developed the OSI-<br>model (ISO/TC97/SC16). It provides the framework for the standardization<br>of data communications. ISO standards are included in different national<br>standards like for example UL and DIN.                                                                                                    |  |  |
|                    | IEEE  | Institute of Electrical and Electronic Engineers (USA).<br>The project-group 802 determines LAN-standards for transfer rates of 1 to 20 MB/s. IEEE standards often form the basis for ISO-standards, e.g.<br>IEEE 802.3 = ISO 8802.3.                                                                                                    |  |  |

2

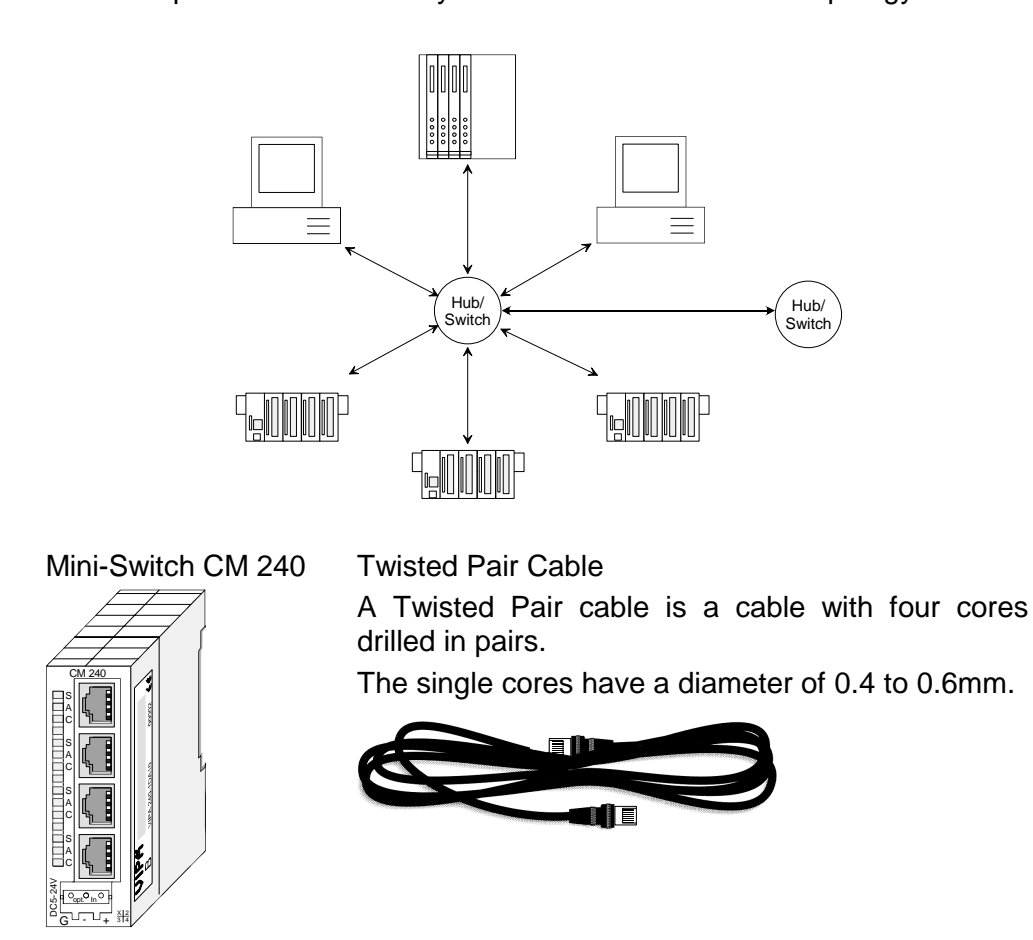

**Overview** components A twisted pair network can only be constructed with a star topology.

Maximum number of coupler elements per segment Maximum length of a segment 100m • Analyzing the • What is the size of the area that must be served by the network? requirements • How many network segments provide the best solution for the physical (space, interference related) conditions encountered on site? • How many network stations (SPS, IPC, PC, transceiver, bridges if required) must be connected to the cable? What is the distance between the different stations on the network? • What is the expected "growth rate" and the expected number of connections that must be catered for by the system? • What is the expected data amount (Band width, accesses/sec.)?

#### Drawing a network diagram

Restrictions

•

• Draw a diagram of the network. Identify every hardware item (i.e. station cable, Hub, switch). Observe the applicable rules and restrictions.

This is a summary of the restrictions and rules referring to Twisted Pair:

• Measure the distance between all components to ensure that the maximum length is not exceeded.

### Access to the Ethernet coupler

Overview

The following illustration shows the Ethernet coupler IM 253NET access possibilities.

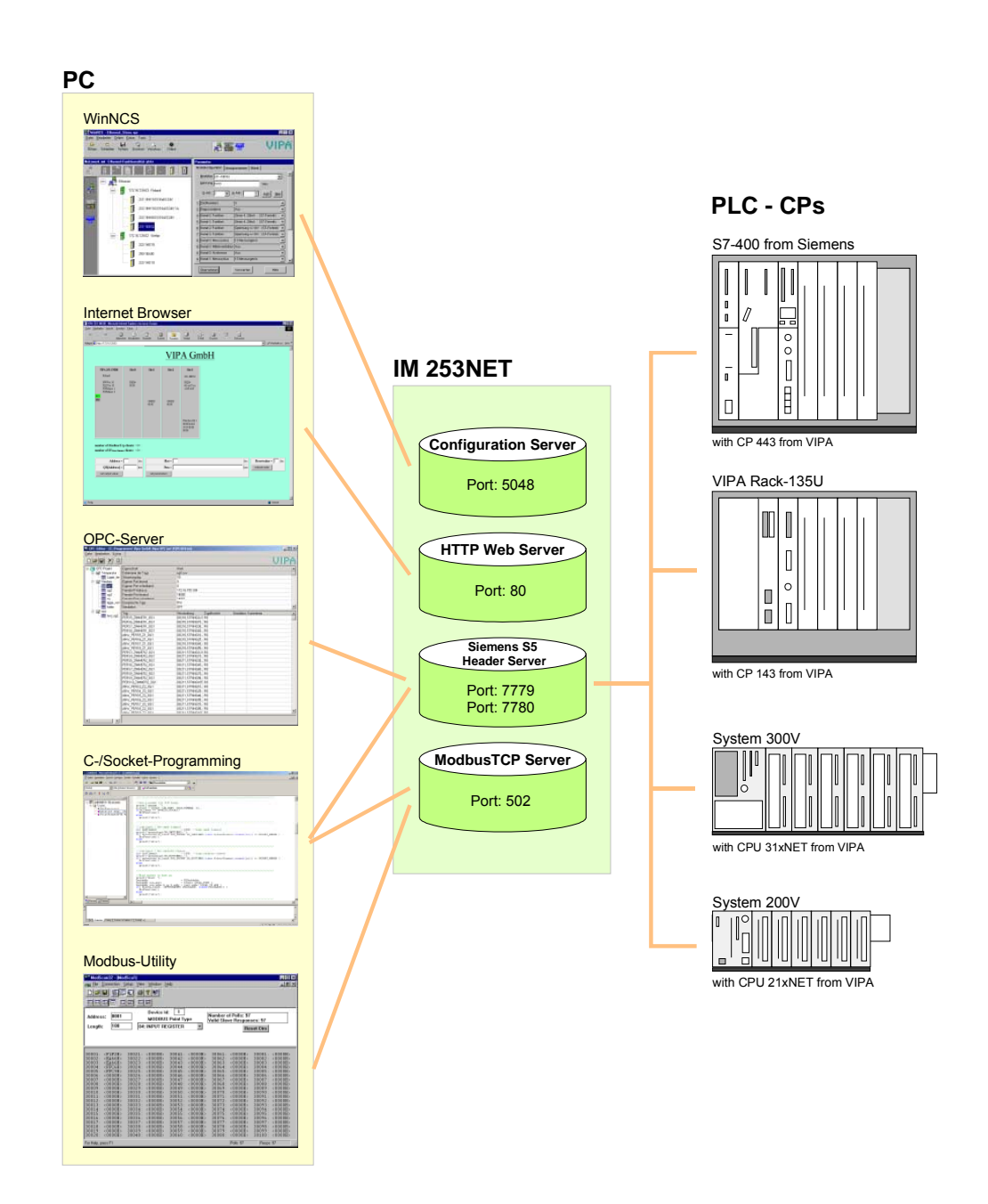

Access from PC

WinNCS for project engineering

The access happens via Port 5048 on the configuration server.

The configuration server calculates the number of plugged modules, their address and parameter ranges and puts the information under its IP address at the disposal of WinNCS.

WinNCS searches all couplers of the network via broadcast (slaves). The network to search is here until the gateway.

The collected data is used by WinNCS to model a symbolic network and is monitored in the network window.

Now you may assign real module types to the symbolic network and parameterize them.

Now you can assign an IP address to the Ethernet coupler online and update the firmware.

In WinNCS you also define the http web server properties of the Ethernet coupler.

All changing accesses are password protected. The password is requested once per session and slave.

#### In delivery state the password is 0000000

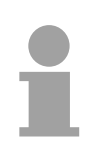

#### Note!

Before you may access the Ethernet slave via internet browser, you have to assign an IP address according to your network. This may happen online via WinNCS.

#### Internet Browser for diagnosis and test

The access is via Port 80 at the HTTP web server.

The http server transfers a dynamically built web site that shows the recent configuration of the Ethernet coupler.

Besides of the firmware version and RDY/ERR-LED state, the I/O states and the parameters of the modules are shown.

The website also gives you the opportunity to send your alterations online, like accessing module outputs, change the parameters and initialize a reboot of the Ethernet coupler.

#### OPC server for data transfer between coupler and PC

The access happens via the ports 7779 and 7780 on the Siemens S5 Header Server. Via these ports, fetch and write accesses via the VIPA OPC server are enabled.

The VIPA OPC server is a comfortable tool for visualization and data transfer.

#### C-/Socket programming for data transfer between coupler and PC

At ModbusTCP, the access is via port 502 at the ModbusTCP server and at Siemens S5 header via the ports 7779 and 7780 on the Siemens S5 Header Server.

This possibility of data transfer is for C program developers who want to create an open interface by means of socket programming.

Via simple C programs it is possible to transfer data between PC and Ethernet coupler. Depending on the program, the data is transferred via ModbusTCP or via Siemens S5 Header.

More detailed information about programming with sample sources is to find further below in this chapter.

#### Modbus utility

The access is via port 502 at the ModbusTCP Server. Modbus utility means all tools and programs that have a ModbusTCP interface.

For example, you may find the demo tool "ModbusScan32" from WinTech for download under www.win-tech.com.

#### Access from Data transfer between coupler and CP via Siemens S5 Header SPS res. CP The access happens via the ports 7779 and 7780 on the Si

The access happens via the ports 7779 and 7780 on the Siemens S5 Header Server. Via this ports, the VIPA CP, OPC server or other devices have fetch and write access.

For the communication, you need a PLC program in the CPU that serves the in-/output areas of the CP. Herefore, you have to configure fetch/write connections at the CP.

### Principle of the automatic address allocation

| Automatic<br>addressing | To individually call the connected peripheral modules, certain addresses in<br>the Ethernet coupler have to be assigned to them. For input and output<br>area, the Ethernet coupler has an address range of each 256Byte.<br>The address allocation (also called Mapping) happens automatically and |
|-------------------------|----------------------------------------------------------------------------------------------------|
|                         | may not be influenced. The mapping may be seen via the website of the coupler.                                                                                                    |
|                         | In addition to the alarm processing behind the 256Byte I/O data, the "alarm information image" stored in size 520Byte.                                                                                                    |
|                         |                                                                                                    |
| Rules                   | At boot-up, the Ethernet coupler assigns automatically addresses for its in-<br>/output periphery following this rules:                                                                                                    |
|                         | • All modules are mapped from left (Ethernet coupler) to right in ascending sequence starting with address 0.                                                                                                    |
|                         | <ul> <li>It is separated between in- and output area (if a module has in- and<br/>output data, these are stored at different addresses).</li> </ul>                                                                                                    |
|                         | There is no separation between digital and analog data. The Ethernet coupler creates cohere areas for in- and output data.                                                                                                    |
|                         | Note!                                                                                                    |
| ĺ                       | A description of the in-/output areas that are occupied by a module is to find in the concerning module description.                                                                                                    |
|                         | Please regard that modules that are occupying more than 1Byte like e.g.                                                                                                    |

Please regard that modules that are occupying more than 1Byte like e.g. analog modules, are stored starting with an even address. Otherwise ModbusTCP has problems with word accesses.

The following picture illustrates the automatic address allocation:

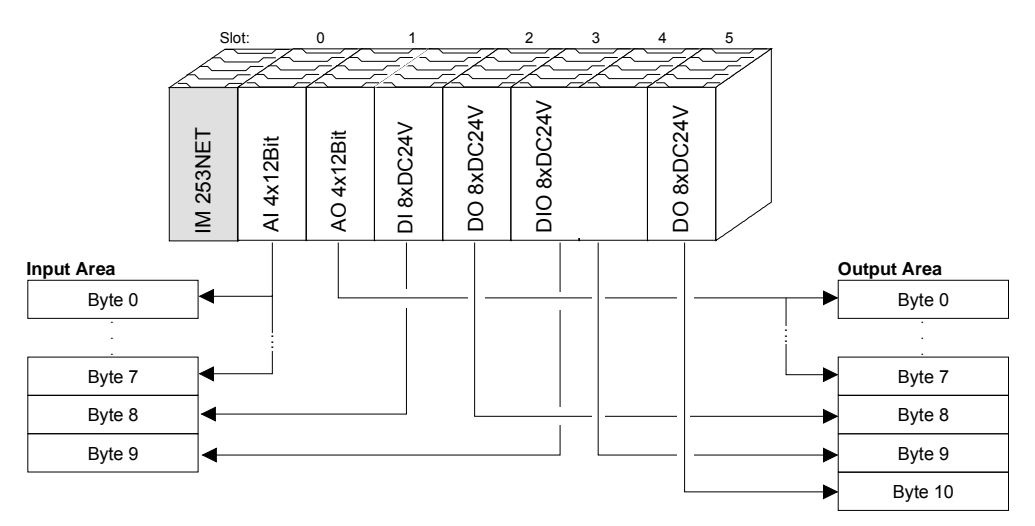

Sample for the automatic address allocation

### **Project engineering under WinNCS**

#### Preconditions

The project engineering happens via WinNCS starting with V3.09. For project engineering, the following preconditions should be met:

• Recent VIPA\_ETH200V.GSD is stored in WinNCS/GSD/Englisch.

For project engineering of the System 200V modules in WinNCS you receive the features of the VIPA components with a GSD-file.

# The GSD-file for the IM 253NET Ethernet coupler from VIPA is: VIPA\_ETH200V.GSD

Copy this GSD-file into WinNCS/GSD/Englisch.

The latest version is to find under ftp.vipa.de/support.

• For online project engineering, the IM 253NET should be assembled with the according modules, connected to the Ethernet and supplied with voltage.

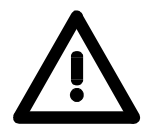

Approach online project engineering

#### Attention!

For every Ethernet slave is delivered with the IP address 10.0.0.1, you must not install more than one new Ethernet slave at a time!

- Start WinNCS and create a new "Ethernet" project via **File** > *Create/Open project.* 
  - $\rightarrow$  A parameter windows for online search of "Slaves" and "Stations" opens. [Slaves] lists all Ethernet coupler and [Stations] all CPs.
- Click at [Slaves]
  - $\rightarrow$  All Ethernet coupler are searched and listed with IP address and where applicable with label.
- Via double-click at a listed slave, this is overtaken into the network window and listed with the concerning I/O periphery.
  - $\rightarrow$  If there is no parameterization yet, the modules are listed as symbol (without label).
- Now you assign the according module type to the listed module symbol in the parameter window and adjust the parameters when needed. The address range that is occupied by the module in the TCP data stream is automatically preset by the Ethernet coupler.
- As soon as you click at [apply], you have to type the password. The password request happens once per session and coupler. In delivery state, the password is **00000000**. With correct password, the data is transferred online to the Ethernet coupler. Repeat this for all listed modules.
- Save your project.

### **Diagnosis and test via Internet Browser**

Addressing Type the configured IP address of your Ethernet coupler into your Internet Browser. Now you have access to a dynamically built-up website of the HTTP server.

Please regard that the website always contains the information of the last update.

For an update, click at home in the lower left corner of the website.

**Structure of Website** The website is dynamically built-up and depends on the number of the modules connected to the Ethernet coupler. The access rights to this website are in WinNCS freely configurable.

The following elements are to find on the website:

- Diagnosis Ethernet coupler
- Parameterization and diagnosis data in-/output periphery
- Information about connected clients
- Elements for active access to the Ethernet coupler

| VIPA 253-1NE00                         | Slot 0          | Slot 1          | Slot 2          | Slot 3          | Slot 4                                                                                                    |                            |
|----------------------------------------|-----------------|-----------------|-----------------|-----------------|----------------------------------------------------------------------------------------------------|----------------------------|
| Station A                              | 221-1BH10       | 222-1BH10       | 221-1BH10       | 223-2BL10       | 231-1BD52 -                                                                                                    | Comguration                |
| HWVer: 10<br>PLDVer: 10                | IB[0]=<br>00 00 |                 | IB[2]=<br>00 00 | IB[4]=<br>00 00 | IB[6]=<br>00 00 00 00<br>00 00 00 00                                                                              | I/O-Area                   |
| FWMajor: 1<br>FWMinor: 3<br>RDY<br>ERR |                 | QB[0]=<br>00 00 |                 | QB[2]=<br>00 00 | Prm(len10)=<br>00 00 2d 2d<br>28 28 00 00<br>00 00<br>Diag=<br>00 00 00 00<br>00 00 00 00<br>00 00 00 00<br>00 00 | Parameterisation Diagnosis |

Number of S5 from Siemens clients: <1>: [172.16.131.10]

Elements for the active access to the Ethernet coupler

| Password =     II       Address =     II       QB[Address] =     II       Detendent value | Password = $\begin{bmatrix} - & - \\ - & - \end{bmatrix}$ Slot = $\begin{bmatrix} - & - \\ - & - \end{bmatrix}$ Prm = $\begin{bmatrix} - & - \\ - & -\end{bmatrix}$ hex | Password =     Image: -index       Resetvalue =     Image: -index       reboot node     Image: -index | Password =     Image: Compare the sector of the sector of th | Password = <u>i</u><br>Slot = <u>i</u> dec<br>confirm alarm |
|-------------------------------------------------------------------------------------------|----------------------------------------------------------------------------------------------------|----------------------------------------------------------------------------------------------------|----------------------------------------------------------------------------------------------------|-------------------------------------------------------------|
| set output value                                                                          | set parameters                                                                                                    |                                                                                                    |                                                                                                    |                                                             |

home

| Diagnosis        |  |
|------------------|--|
| Ethernet coupler |  |

| VIPA 253-1NE00          |
|-------------------------|
| Station A               |
|                         |
| HWVer: 10<br>PLDVer: 10 |
| EW/Major: 1             |
| FWMinor: 3              |
| RDY<br>ERR              |
|                         |
|                         |
|                         |

This area shows all information about the Ethernet coupler like symbolic name, version and status monitors of the LEDs.

*Symbolic name*: Via WinNCS you may assign a symbolic name to the Ethernet coupler besides the IP address.

*HWVer*. This is the hardware version (electronics). The HW release (only number before comma) is also at the front side of the module.

*PLDVer*. The PLD (**P**rogrammable Logic **D**evice) is a programmable logic block for control of the communication between backplane bus and processor.

*FWMajor, FWMinor.* The firmware version is divided into *FWMajor* (main version) and *FWMinor* (lower version). A lower version contains small alterations. When basic alterations are made, the main version number is increased.

#### Status monitor

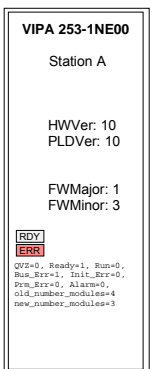

RDY, ERR: Status monitor of the LEDs RD and ER

rdy (small letter): LED is blinking / RDY (capital letter): LED is on

As long as the Ethernet coupler communicates error free, the status monitor remains like shown above. In case of an error, e.g. the following message is displayed below ERR:

QVZ=0 Ready=1, Run=0, Bus\_Err=1, Init\_Err=0, Prm\_Err=0, Alarm=0
old\_number\_modules=4, new\_number\_modules=3

This message shows that one module is defect.

#### Module area Slot 0 ... 31

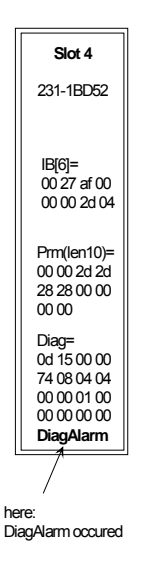

This area shows all information about the in-/output periphery like module name, in-/output assignment, if existing parameter bytes and diagnosis data.

*Module name*: The order number of the module serves as module name. This allows an unambiguous identification of the module.

*In-/output assignment*: Here you find four information:

- Type: input area (IB), output area (QB)
- The start address of the area is in brackets
- You see the number of bytes occupied by the module
- The content of the bytes corresponds to that of the Ethernet coupler at the last website update

| Example: Slot 4                      | This means: the module at slot 4 has in the input area at byte 6 8 byte hexadecimal content. |
|--------------------------------------|----------------------------------------------------------------------------------------------|
| IB[6]=<br>00 00 00 00<br>00 00 00 00 | The image will be little endian (Intel) output format (low byte, high byte).                 |
| The Decemptor                        | by tea contain the following information:                                                    |

The Prm() = Parameter bytes contain the following information:

- The length of the parameter block is in brackets with a preceding len.
- The content of the bytes are the parameter bytes of the according module.

DIAG = showes 16byte diagnosis data for the alarm handling.

Information about connected clients This area gives you information about number and IP address of the clients that are communicating with the Ethernet coupler at the time via ModbusTCP res. Siemens S5 Header protocol. With every protocol, a max. of 8 clients may communicate simultaneously with the Ethernet slave. The number is in <> followed by the IP addresses in []. Example: Number of ModbusTCP clients: <2>: [172.16.131.20] [172.16.140.63] (At this time, 2 clients are communicating via ModbusTCP with the IP addresses 172.16.131.20 and 172.16.140.63.)

**Elements for the** active access... Whereas the elements above are displaying information, the active access elements here allow to access the Ethernet coupler and its modules online. Every control element is password protected. Use the password configured

Every control element is password protected. Use the password configured for your coupler (default = "0000000").

The following 5 control elements are available:

Address=0

- Control outputs
- Parameterize module
- Reset the Ethernet coupler
- Configure Timeout
- Confirm alarm

| Password =       |  |     |
|------------------|--|-----|
| Address =        |  | dec |
| QB[Address] =    |  | hex |
| set output value |  |     |

#### Control outputs

This control element allows you to set values into a wanted address area and transfer them via [set output value] to the Ethernet coupler.

Please regard that the address has to be a decimal number and the value a Hex number. You may transfer a max. of 4Byte to the address given in Address.

Please regard that the Bytes always have to be transferred with a leading zero. Space signs are serving as Byte separator.

| Evam | nle | ۰. |
|------|-----|----|
| Exam | pie |    |

| QB[Address]= 12 $\rightarrow$    | QB[0]= 12 (  | 00 |
|----------------------------------|--------------|----|
| QB[Address]= 1 2 $\rightarrow$   | QB[0] = 01 ( | )2 |
| QB[Address] = $1234 \rightarrow$ | QB[0]= 12 3  | 34 |
| QB[Address] = 123 $\rightarrow$  | QB[0]= 01 2  | 23 |

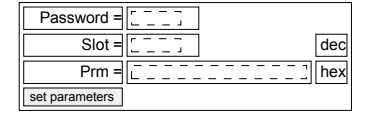

#### Parameterize module

This control element allows you to provide the module online with parameters by typing the parameter bytes into Prm and setting a plug-in location via Slot.

With [set parameters], the according parameters are transferred to the according module.

Please regard that the slot number has to be a decimal number and the parameter a Hex number.

Bytes are always transferred with a leading zero. A blank <u>must</u> be inserted as separator.

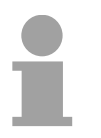

#### Note!

Always transfer the complete number of parameter bytes to a module, otherwise errors at the module may occur.

The number of parameters and their assignment is to find in the description of the concerning module.

| Password =           | Reset of the Eth                                                                                                    | ernet coupler                                                                                          |
|----------------------|----------------------------------------------------------------------------------------------------|----------------------------------------------------------------------------------------------------|
| Resetvalue = [j] dec | Via [reboot node] a reset of the Ethernet coupler is initialized. After a re-<br>boot, you have to update the website via <u>home</u> . |                                                                                                    |
|                      | By presetting a<br>Ethernet coupler                                                                                                    | reset value, you may additionally to the re-boot of the delete the configuration or module parameters. |
|                      | Permissible rese                                                                                                    | et value values are 1, 2 or 3. Other values are ignored!                                               |
|                      | Reset value= 1                                                                                                    | Re-boot of the coupler (default setting)                                                               |
|                      | Reset value= 2                                                                                                    | Delete all module configurations (module names)<br>and re-boot the coupler                             |
|                      | Reset value= 3                                                                                                    | Delete all module parameters and re-boot the coupler                                                   |
|                      | Reset value= 4                                                                                                    | Reset password (Default-Value "00000000")                                                              |
|                      |                                                                                                    |                                                                                                    |
| Reset password       | Resetting the pase-<br>special operation                                                                                                | assword to its default value "00000000" is possible in a n mode.                                       |
|                      | • Power off the                                                                                                    | Ethernet coupler and pull it off from back plane bus.                                                  |
|                      | • Power up the                                                                                                    | Ethernet coupler again                                                                                 |

- Open the Web site of the Ethernet coupler by means of you Web browser and the IP address.
- Type in the default Password "00000000" at the parameter "reboot node"
- Set "Resetvalue =" 4 and click "reboot node".
  - $\rightarrow$  Now the coupler resets its password to default value "00000000" and boots up again.

| Password =                             |
|----------------------------------------|
| Timeout = $[\underline{\bar{0}}]$ msec |
| set timeout                            |

#### **Configure Timeout**

The coupler offers a connection timeout.

If the value 0 is transferred, this function is deactivated. (In the picture of the Ethernet coupler "Timout: off" is shown).

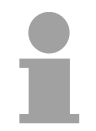

#### Note!

Choose "Timout: off" if you want to control outputs via internet browser otherwise all outputs are set to the secure state 0 after timeout.

With timeout values > 0msec, an I/O connection must read/write faster than the time value. If not, the connections are terminated and the outputs are set to the secure state 0.

The RD LED blinks and the website shows "rdy" in small letters.

| Password =                                      |
|-------------------------------------------------|
| Slot = $\left[ \underline{\bar{0}} \right]$ dec |
| confirm alarm                                   |

#### Confirm alarm

Using "confirm alarm" you can acknowledge the alarm of a module. By specifying the slot for the appropriate module with [confirm alarm] the alarm status of the module is reset.

### ModbusTCP

**General** ModbusTCP is a Modbus protocol put upon TCP/IP, where the IP address serves the addressing. The ModbusTCP allows a client-server-communication, several clients may be provided from one server.

Telegram structure incl. TCP/IP The request telegrams sent by a master and the respond telegrams of the slave have the same structure:

| ModbusTCP                                             | Slave address | Function code | Data        |
|-------------------------------------------------------|---------------|---------------|-------------|
| 6Byte-<br>Header with<br>number of<br>following Bytes | 1Byte data    | 1Byte data    | max 254Byte |

ModbusTCP-<br/>Header (6Byte)For send and receive telegrams, ModbusTCP uses a header of 6Byte with<br/>the following structure:

#### ModbusTCP header

| Byte | Name                               | Description                               |
|------|------------------------------------|-------------------------------------------|
| 0    | Transaction identifier (High-Byte) | Is sent back by the server (user-defined) |
| 1    | Transaction identifier (Low-Byte)  | Is sent back by the server (user-defined) |
| 2    | Protocol identifier (High-Byte)    | Always 0                                  |
| 3    | Protocol identifier (Low-Byte)     | Always 0                                  |
| 4    | Length field (High-Byte)           | Always 0 because messages < 256Byte       |
| 5    | Length field (Low-Byte)            | Number of following bytes                 |

Normally, Byte 0 ... 4 have the value 0. You may also increase Byte 0 and 1 in the slave and thus establish an additional control.

### Modbus function codes

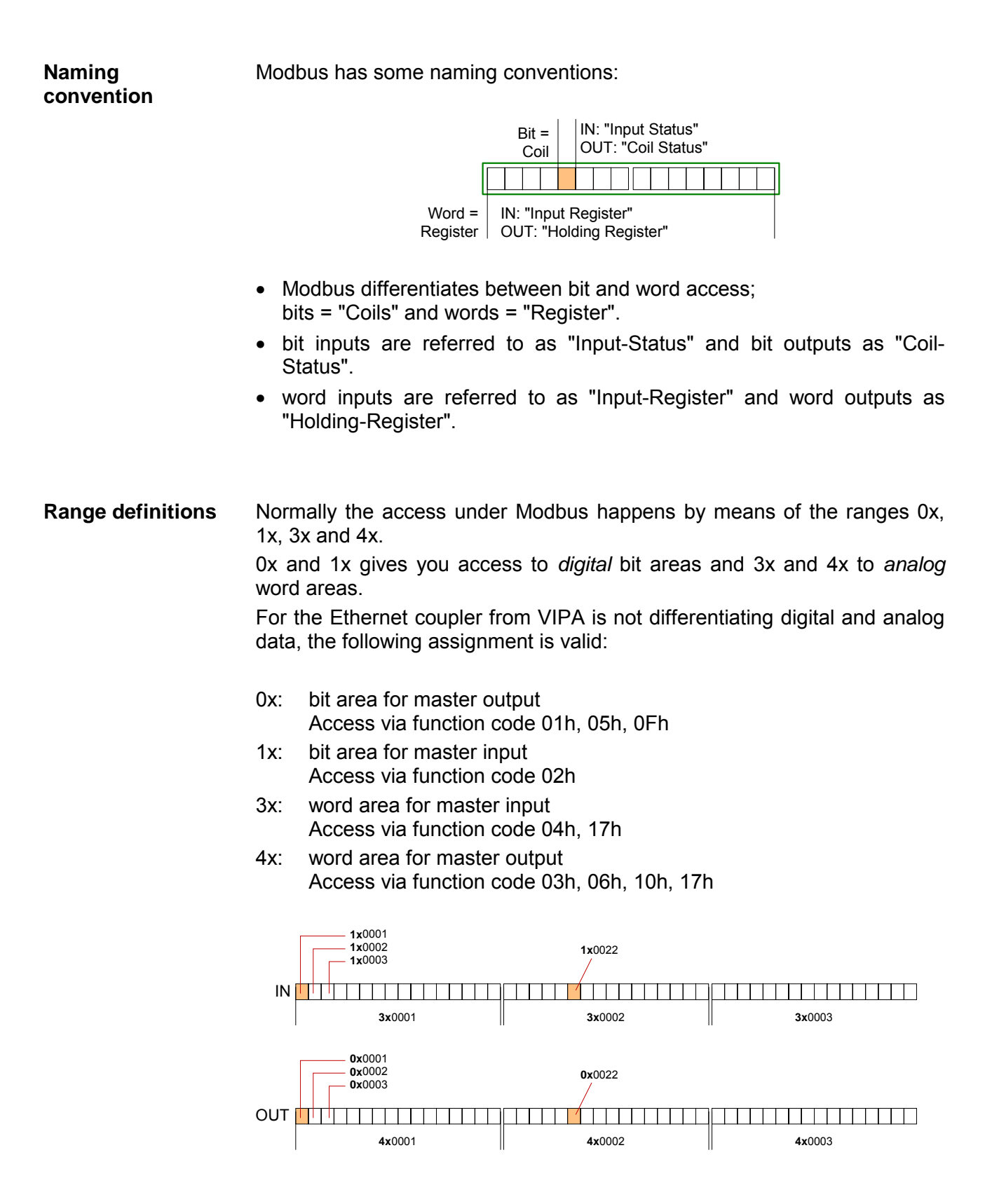

A description of the function codes follows below.

**Overview** With the following Modbus function codes a Modbus master can access a Modbus slave. The description always takes place from the point of view of the master:

| Code | Command                              | Description                                                                                                |
|------|--------------------------------------|----------------------------------------------------------------------------------------------------|
| 01h  | Read n bits                          | Read n bits of master output area 0x                                                                       |
| 02h  | Read n bits                          | Read n bits of master input area 1x                                                                        |
| 03h  | Read n words                         | Read n words of master output area 4x                                                                      |
| 04h  | Read n words                         | Read n words master input area 3x                                                                          |
| 05h  | Write one bit                        | Write 1 bit to master output area 0x                                                                       |
| 06h  | Write one word                       | Write 1 word to master output area 4x                                                                      |
| 0Fh  | Write n bits                         | Write n bits to master area 0x                                                                             |
| 10h  | Write n words                        | Write n words to master area 4x                                                                            |
| 17h  | Write n words<br>and<br>Read m words | Write n words into master output area 4x and the respond contains m read words of the master input area 3x |

The Ethernet coupler from VIPA does not differentiate between digital and analog data!

#### Note!

The byte sequence in a word always is:

| 1 word    |             |  |
|-----------|-------------|--|
| High byte | Low<br>byte |  |

**Respond of the**<br/>couplerIf the slave announces an error, the function code is send back with a "OR"<br/>and 80h. Without an error, the function code is sent back.

| Coupler answer: | Function code OR 80h | $\rightarrow$ Error |
|-----------------|----------------------|---------------------|
|                 | Function code        | ightarrow OK        |

Read n bitsThis function enables the reading from a slave bit by bit.01h, 02h

Command telegram

| ModbusTCP-<br>Header | Slave address | Function code | Address<br>1. bit | Number of bits |
|----------------------|---------------|---------------|-------------------|----------------|
| x x 0 0 0 6          |               |               |                   |                |
| 6byte                | 1byte         | 1byte         | 1word             | 1word          |

#### Respond telegram

| ModbusTCP-<br>Header | Slave address                    | Function code | Number of read bytes | Data<br>1. byte | Data<br>2. byte       |  |
|----------------------|----------------------------------|---------------|----------------------|-----------------|-----------------------|--|
| x x 0 0 0 \          |                                  |               |                      |                 |                       |  |
| 6byte                | <sup>1byte</sup><br>max. 255byte | 1byte         | 1byte                | 1byte           | 1byte<br>max. 252byte |  |

This function enables the reading from a coupler word by word. Read n words 03h, 04h

| Command telegram     |               |               |                 |                    |  |  |  |  |  |
|----------------------|---------------|---------------|-----------------|--------------------|--|--|--|--|--|
| ModbusTCP-<br>Header | Slave address | Function code | Address<br>word | Number of<br>words |  |  |  |  |  |
| x x 0 0 0 6          |               |               |                 |                    |  |  |  |  |  |
| 6byte                | 1byte         | 1byte         | 1word           | 1word              |  |  |  |  |  |

### Command telegram

#### Respond telegram

| ModbusTCP-<br>Header | Slave address           | Function code | Number of<br>read bytes | Data<br>1. word | Data<br>2. word |  |
|----------------------|-------------------------|---------------|-------------------------|-----------------|-----------------|--|
| x x 0 0 0 、          |                         |               |                         |                 |                 |  |
| 6byte                | 1byte                   | 1byte         | 1byte                   | 1word           | 1word           |  |
|                      | <pre>max. 255byte</pre> |               |                         | n               | nax. 126words   |  |

This function allows to alter a bit in your coupler. A status change happens Write a bit via "Status bit" with the following values: 05h

"Status bit" = 0000h  $\rightarrow$  bit = 0, "Status bit" = FF00h  $\rightarrow$  bit = 1

Command telegram

| ModbusTCP-<br>Header | Slave address | Function code | Address<br>bit | Status<br>bit |
|----------------------|---------------|---------------|----------------|---------------|
| x x 0 0 0 6          |               |               |                |               |
| 6byte                | 1byte         | 1byte         | 1word          | 1word         |

Respond telegram

| ModbusTCP-<br>Header | Slave address | Function code | Address<br>bit | Status<br>bit |
|----------------------|---------------|---------------|----------------|---------------|
| x x 0 0 0 6          |               |               |                |               |
| 6byte                | 1byte         | 1byte         | 1word          | 1word         |

Write a wordThis function sends a word to the coupler. This allows to overwrite a<br/>register in the coupler.

#### Command telegram

| ModbusTCP-<br>Header | Slave address | Function code | Address<br>word | Value<br>word |
|----------------------|---------------|---------------|-----------------|---------------|
| x x 0 0 0 6          |               |               |                 |               |
| 6byte                | 1byte         | 1byte         | 1word           | 1word         |

#### Respond telegram

| ModbusTCP-<br>Header | Slave address | Function code | Address<br>word | Value<br>word |
|----------------------|---------------|---------------|-----------------|---------------|
| x x 0 0 0 6          |               |               |                 |               |
| 6byte                | 1byte         | 1byte         | 1word           | 1word         |

# Write n bitsThis function writes n bits to the slave. Please regard that the number of<br/>bits has additionally given in byte.

#### Command telegram

| ModbusTCP-<br>Header | Slave<br>address                    | Function code | Address<br>1. bit | Number of bits | Number of bytes | Data<br>1. byte | Data<br>2. byte      |       |
|----------------------|-------------------------------------|---------------|-------------------|----------------|-----------------|-----------------|----------------------|-------|
| × × 0 0 0 ,          |                                     |               |                   |                |                 |                 |                      |       |
|                      | <sup>1byte</sup><br>max.<br>255byte | 1byte         | 1word             | 1word          | 1byte           | 1byte<br>ma     | 1byte<br>ix. 248byte | 1byte |

| Respond | telegram |
|---------|----------|
|---------|----------|

| ModbusTCP-<br>Header | Slave<br>address | Function code | Address<br>1. bit | Number of bits |
|----------------------|------------------|---------------|-------------------|----------------|
| x x 0 0 0 6          |                  |               |                   |                |
|                      | 1byte            | 1byte         | 1word             | 1word          |

#### Write n words 10h Via this function you may write n words to the slave.

|                      |                  | Command t     | cicgram            |                 |                 |                 |                 |       |
|----------------------|------------------|---------------|--------------------|-----------------|-----------------|-----------------|-----------------|-------|
| ModbusTCP-<br>Header | Slave<br>address | Function code | Address<br>1. word | Number of words | Number of bytes | Data<br>1. word | Data<br>2. word |       |
| × × 0 0 0 ,          |                  |               |                    |                 |                 |                 |                 |       |
|                      | 1byte            | 1byte         | 1word              | 1word           | 1byte           | 1word           | 1word           | 1word |
|                      | max.<br>255bvte  |               |                    |                 |                 | ma              | x. 124words     | ;     |

#### Command telegram

| Respond telegram     |                 |       |       |       |  |  |  |  |
|----------------------|-----------------|-------|-------|-------|--|--|--|--|
| ModbusTCP-<br>Header | Number of words |       |       |       |  |  |  |  |
| x x 0 0 0 6          |                 |       |       |       |  |  |  |  |
|                      | 1byte           | 1byte | 1word | 1word |  |  |  |  |

Write n words and<br/>Read m words 17hThis function allows to write n words and read m words with a request.

#### Command telegram

| ModbusTCP-<br>Header | Slave<br>address                    | Functions code | Read<br>address | Read<br>number<br>of<br>words | Write<br>address | Write<br>No. of<br>words | Write<br>No. of<br>bytes | Write<br>Data<br>1. word | Write<br>Data<br>2. word |  |
|----------------------|-------------------------------------|----------------|-----------------|-------------------------------|------------------|--------------------------|--------------------------|--------------------------|--------------------------|--|
| x x 0 0 0            |                                     |                |                 |                               |                  |                          |                          |                          |                          |  |
|                      | <sup>1byte</sup><br>max.<br>255byte | 1byte          | 1word           | 1word                         | 1word            | 1word                    | 1byte                    | 1word<br>max.            | 1word<br>122words        |  |

| ModbusTCP-<br>Header | Slave<br>address         | Functions code | Read<br>number<br>of<br>bytes | Read Data<br>1. word | Read Data<br>2. word   |  |
|----------------------|--------------------------|----------------|-------------------------------|----------------------|------------------------|--|
| x x 0 0 0 \          |                          |                |                               |                      |                        |  |
| 6byte                | 1byte<br>max.<br>255byte | 1byte          | 1byte                         | 1word                | 1word<br>max. 126words |  |

### Siemens S5 Header Protocol

**General** The Siemens S5 Header protocol serves the data exchange between PLC systems. Deploying the organization format (short ORG) that is included in the Siemens S5 Header protocol, a short description of a data source res. destination in PLC environment is possible.

**ORG formats** The used ORG formats are corresponding to the Siemens specifications and are listed in the following table.

The ORG block is optional at READ and WRITE.

The ERW specification is irrelevant for the Ethernet coupler.

The start address and the number are addressing the memory area and are stored in HIGH-/LOW format (Motorola – Address format)

| Description       | Туре     | Area       |
|-------------------|----------|------------|
| ORG specification | BYTE     | 1x         |
| ERW specification | BYTE     | irrelevant |
| Start address     | HILOWORD | 0y         |
| Number            | HILOWORD | 1z         |

The following table lists the useable ORG formats. The "length" may not be specified as -1 (FFFFh).

ORG specification 02h-05h

| CPU area                                     | MB                                                                                                    | EB                                                                     | AB                                                                     | PB                                                                                                    |
|----------------------------------------------|----------------------------------------------------------------------------------------------------|------------------------------------------------------------------------|------------------------------------------------------------------------|----------------------------------------------------------------------------------------------------|
| ORG specification                            | 02h                                                                                                    | 03h                                                                    | 04h                                                                    | 05h                                                                                                    |
| Description                                  | Only permitted:<br>Read MB0 with length 4.<br>The total length of the in-<br>and output areas is<br>calculated and stored in<br>MB0 MB3 in this | Source/destination<br>data out/in<br>Process image<br>inputs (PAE).    | Source/destination data<br>out/in<br>Process image outputs<br>(PAA).   | Source/destination<br>data out/in peripheral<br>module At source<br>data input modules, at<br>destination data output<br>modules. |
| DBNR                                         | format:                                                                                                    | irrelevant                                                             | irrelevant                                                             | irrelevant                                                                                                    |
| Start address<br>Meaning<br>Permitted range: | MB0: Length In area<br>MB1: 00<br>MB2: Length Out area<br>MB3: 00                                                                               | EB-No. from where<br>on the data is<br>fetched resp. written.<br>0 255 | AB-No. from where on the<br>data is fetched resp.<br>written.<br>0 255 | PB-No. from where<br>on the data is fetched<br>resp. written.<br>0 65535                                                          |
| Number<br>Meaning<br>Permitted range:        |                                                                                                    | Length of the<br>source/destination<br>data block in Bytes.<br>1 256   | Length of the<br>source/destination data<br>block in Bytes.<br>1 256   | Length of the<br>source/destination<br>data block in Bytes.<br>1 256                                                              |

#### Structure PLC header

At READ and WRITE acknowledgement telegrams are created by the Ethernet coupler and request telegrams are expected with the format shown below. The headers have normally a length of 16Byte and have the following structure:

#### Client (PLC, PC)

#### at WRITE

#### Request telegram

| System spec.               | ="S" |
|----------------------------|------|
|                            | ="5" |
| Length Header              | =16d |
| Spec. OP-Code              | =01  |
| Length OP-Code             | =03  |
| OP-Code                    | =03  |
| ORG-Block                  | =03  |
| Length ORG-Block           | =08  |
| ORG specification          |      |
| DBNR                       |      |
| Start address              | Н    |
|                            | L    |
| Length                     | Н    |
|                            | L    |
| Empty block                | =FFh |
| Length                     | =02  |
| Data up to 64K but only if |      |
| error no. =0               |      |

#### Server (Ethernet slave)

Acknowledgement telegram

| System spec.       | ="S" |
|--------------------|------|
|                    | ="5" |
| Length Header      | =16d |
| Spec. OP-Code      | =01  |
| Length OP-Code     | =03  |
| OP-Code            | =04  |
| Ackn. block        | =0Fh |
| Length ackn. Block | =03  |
| Error No.          | =Nr. |
| Empty block        | =FFh |
| Length empty block | =07  |
|                    |      |
| free               |      |
|                    |      |
|                    |      |
|                    |      |

#### at READ

#### Request telegram

| System spec.      | ="S" |
|-------------------|------|
|                   | ="5" |
| Length Header     | =16d |
| Spec. OP-Code     | =01  |
| Length OP-Code    | =03  |
| OP-Code           | =05  |
| ORG-Block         | =03  |
| Length ORG-Block  | =08  |
| ORG specification |      |
| DBNR              |      |
| Start address     | Н    |
|                   | L    |
| Length            | Н    |
|                   | L    |
| Empty block       | =FFh |
| Length            | =02  |

#### Acknowledgement telegram

| System spec.               | ="S" |
|----------------------------|------|
|                            | ="5" |
| Length Header              | =16d |
| Spec. OP-Code              | =01  |
| Length OP-Code             | =03  |
| OP-Code                    | =06  |
| Ackn. block                | =0Fh |
| Length ackn. Block         | =03  |
| Error No.                  | =Nr. |
| Empty block                | =FFh |
| Length empty block         | =07  |
|                            |      |
| free                       |      |
|                            |      |
|                            |      |
|                            |      |
| Data up to 64K but only if |      |
| error no. =0               |      |

# Possible error<br/>numbersThe following error numbers may be included in the acknowledgement<br/>telegram:

- 0: no error
- 3: Address outside the defines area
- 6: No valid ORG format (Specification data source/destination is wrong). Permitted: IB, QB, PIB and MB

### Principle of Alarm handling

| Overview                   | Many of the System 200V modules are able to set an alarm (all non digital modules, e.g. analog modules, function modules, fieldbus masters). As soon as one or more modules report an alarm, the alarm data of the appropriate slot location is received and acknowledged by the Ethernet coupler.<br>After that the slot location assigned bit of the internal <i>alarm information image</i> is set and the diagnostic data with the length of 16Byte is stored. In system 200V we distinguish between two types of alarms: the <i>process alarm</i> and the <i>diagnosis alarm</i> . A module will set only one of the alarm types at a time.<br>For differentiation, the alarm information image contains one 32bit wide field (bit 0 = slot 0 up to bit 31 = slot 31) called process alarm status and one 32bit wide field called diagnosis alarm status. After that, there follows for each slot 0 31 a 16byte wide field called alarmdata.<br>For acknowledgement you can also access diagnostic and process alarm status writing. The 16byte alarmdata is read only. |
|----------------------------|----------------------------------------------------------------------------------------------------|
| alarm information<br>image | The <i>alarm information image</i> with a size of 520Byte is placed behind the 256Byte I/O data and has the following structure:<br>32Bit process alarm status (little endian format):<br>Bit 0 = slot 0 Bit 31 = slot 31<br>32Bit diagnosis alarm status (little endian format):<br>Bit 0 = slot 0 Bit 31 = slot 31<br>16Byte alarmdata of slot 0<br>16Byte alarmdata of slot 1<br>etc.<br>16Byte alarmdata of slot 31                                                                                                    |

#### Output Diagnosis

#### Web-Server

All alarm capable modules feature the entry "Diag=" with the latest 16byte of alarmdata. With an alarm set, the message "DiagAlarm" for diagnosis alarm resp. "ProcAlarm" for process alarm is displayed.

#### ModbusTCP

Read starting at register 3x0129:

| Register | Content                                |
|----------|----------------------------------------|
| 3x0129   | process alarm status: Byte 0, Byte 1   |
| 3x0130   | process alarm status: Byte 2, Byte 3   |
| 3x0131   | diagnosis alarm status: Byte 0, Byte 1 |
| 3x0132   | diagnosis alarm status: Byte 2, Byte 3 |
| 3x0133   | Slot 0: alarmdata 16Byte               |
| 3x0141   | Slot 1: alarmdata 16Byte               |
| 3x0149   | Slot 2: alarmdata 16Byte               |
| 3x0157   | Slot 3: alarmdata 16Byte               |
| 3x0165   | Slot 4: alarmdata 16Byte               |
| 3x0173   | Slot 5: alarmdata 16Byte               |
| 3x0181   | Slot 6: alarmdata 16Byte               |
| 3x0189   | Slot 7: alarmdata 16Byte               |
| 3x0197   | Slot 8: alarmdata 16Byte               |
| 3x0205   | Slot 9: alarmdata 16Byte               |
| 3x0213   | Slot 10: alarmdata 16Byte              |
| 3x0221   | Slot 11: alarmdata 16Byte              |
| 3x0229   | Slot 12: alarmdata 16Byte              |
| 3x0237   | Slot 13: alarmdata 16Byte              |
| 3x0245   | Slot 14: alarmdata 16Byte              |
| 3x0253   | Slot 15: alarmdata 16Byte              |
| 3x0261   | Slot 16: alarmdata 16Byte              |
| 3x0269   | Slot 17: alarmdata 16Byte              |
| 3x0277   | Slot 18: alarmdata 16Byte              |
| 3x0285   | Slot 19: alarmdata 16Byte              |
| 3x0293   | Slot 20: alarmdata 16Byte              |
| 3x0301   | Slot 21: alarmdata 16Byte              |
| 3x0309   | Slot 22: alarmdata 16Byte              |
| 3x0317   | Slot 23: alarmdata 16Byte              |
| 3x0325   | Slot 24: alarmdata 16Byte              |
| 3x0333   | Slot 25: alarmdata 16Byte              |
| 3x0341   | Slot 26: alarmdata 16Byte              |
| 3x0349   | Slot 27: alarmdata 16Byte              |
| 3x0357   | Slot 28: alarmdata 16Byte              |
| 3x0365   | Slot 29: alarmdata 16Byte              |
| 3x0373   | Slot 30: alarmdata 16Byte              |
| 3x0381   | Slot 31: alarmdata 16Byte              |

#### Siemens S5 Header

Write starting at periphery byte 256:

| Byte address | Content                                |
|--------------|----------------------------------------|
| 256          | process alarm status: Byte 0, Byte 1   |
| 258          | process alarm status: Byte 2, Byte 3   |
| 260          | diagnosis alarm status: Byte 0, Byte 1 |
| 262          | diagnosis alarm status: Byte 2, Byte 3 |
| 264          | Slot 0: alarmdata 16Byte               |
| 280          | Slot 1: alarmdata 16Byte               |
| 296          | Slot 2: alarmdata 16Byte               |
| 312          | Slot 3: alarmdata 16Byte               |
| 328          | Slot 4: alarmdata 16Byte               |
| 344          | Slot 5: alarmdata 16Byte               |
| 360          | Slot 6: alarmdata 16Byte               |
| 376          | Slot 7: alarmdata 16Byte               |
| 392          | Slot 8: alarmdata 16Byte               |
| 408          | Slot 9: alarmdata 16Byte               |
| 424          | Slot 10: alarmdata 16Byte              |
| 440          | Slot 11: alarmdata 16Byte              |
| 456          | Slot 12: alarmdata 16Byte              |
| 472          | Slot 13: alarmdata 16Byte              |
| 488          | Slot 14: alarmdata 16Byte              |
| 504          | Slot 15: alarmdata 16Byte              |
| 520          | Slot 16: alarmdata 16Byte              |
| 536          | Slot 17: alarmdata 16Byte              |
| 552          | Slot 18: alarmdata 16Byte              |
| 568          | Slot 19: alarmdata 16Byte              |
| 584          | Slot 20: alarmdata 16Byte              |
| 600          | Slot 21: alarmdata 16Byte              |
| 616          | Slot 22: alarmdata 16Byte              |
| 632          | Slot 23: alarmdata 16Byte              |
| 648          | Slot 24: alarmdata 16Byte              |
| 664          | Slot 25: alarmdata 16Byte              |
| 680          | Slot 26: alarmdata 16Byte              |
| 696          | Slot 27: alarmdata 16Byte              |
| 712          | Slot 28: alarmdata 16Byte              |
| 728          | Slot 29: alarmdata 16Byte              |
| 744          | Slot 30: alarmdata 16Byte              |
| 760          | Slot 31: alarmdata 16Byte              |

#### Confirm alarm

Web-Server

| Slot = <u></u> ] dec |
|----------------------|
| confirm alarm        |

With WinNCS (Version > V320) it will be possible to activate the web control "confirm alarm". Using that, it is possible to clear a slots alarm status bit. You need to set your couplers password and the slot (0 ... 31) where the alarm status bit shall be confirmed. Then clicking the button [confirm alarm] will clear the status bit and the "DiagAlarm" resp. "ProcAlarm" message should be deleted.

#### ModbusTCP

Write starting at register 4x0129:

| Register | Content                                |
|----------|----------------------------------------|
| 4x0129   | process alarm status: Byte 0, Byte 1   |
| 4x0130   | process alarm status: Byte 2, Byte 3   |
| 4x0131   | diagnosis alarm status: Byte 0, Byte 1 |
| 4x0132   | diagnosis alarm status: Byte 2, Byte 3 |

Siemens S5 Header

Write starting at periphery byte 256:

| Byte address | Content                                |
|--------------|----------------------------------------|
| 256          | process alarm status: Byte 0, Byte 1   |
| 258          | process alarm status: Byte 2, Byte 3   |
| 260          | diagnosis alarm status: Byte 0, Byte 1 |
| 262          | diagnosis alarm status: Byte 2, Byte 3 |

**Typical application** A typical application watches the alarm status fields and checks their value. For "0" there is nothing to do, because no alarm has occurred. If process alarm status or diagnosis alarm status are <> "0", there have been found one or more alarms and there are updated alarmdata fields to read. Those should be evaluated (find out about modules/channels state, e.g. wire break) and then the alarm status field should be set to zero. We call that "to confirm alarms". Now continue with watching for alarms (polling).

#### More than one alarm from different slots:

If there was signaled an alarm from more than one slots at a time, the appropriate alarm status bit will be set to "1" and each corresponding alarmdata field will be updated. So there is no loss of information!

#### More than one alarm from one slot:

If there came more than one alarms from one slot, the slots alarm status bit will be set and keep on "1" (logical OR). In the corresponding alarmdata field the latest alarmdata may be read. The alarms history and how many alarms occurred is unknown! But at least it is assured that always the current alarm status and alarmdata is available.

### **Programming sample**

|    | Steps ofForProgrammingtheTheThe                                                               | or the orough<br>nis sect | deployment of the<br>i knowledge in C p<br>tion gives you a sh                                                       | Ethernet couplers at a PC you should have a programming, especially in socket programming. ort overview about the programming.                                                                                                    |
|----|-----------------------------------------------------------------------------------------------|---------------------------|----------------------------------------------------------------------------------------------------|----------------------------------------------------------------------------------------------------|
|    | PC Slave<br>IP: 172.16.192.50 IP: 172.16.192.11                                               |                           |                                                                                                    |                                                                                                    |
| 1. | Socket<br>System                                                                              | to 1.                     | Start Microsoft<br>Socket System                                                                                     | WSAStartup (wVersionRequested, &wsaData);                                                                                                    |
| 2. | TCP Socket                                                                                    | to 2.                     | Reserve Socket resources for TCP                                                                                     | <pre>m_lsock = socket (AF_INET, SOCK_STREAM, 0):</pre>                                                                                                    |
| 3. | TCP Socket<br>IP:(172.16.192.50                                                               | to 3.                     | Link-up the socket to the local PC                                                                                   | <pre>SockAddr.sin_port = htons( 0 );<br/>SockAddr.sin_addr.S_un.S_addr = inet_addr( "0.0.0.0" );<br/>bind(m_lsock, (LPSOCKADDR) &amp;SockAddr, sizeof(SockAddr));</pre>                                                                                               |
| 4. | Port: 1200<br>TCP Socket<br>IP:(172.16.192.50<br>Port: 1200<br>IP:(172.16.192.11<br>Port: 502 | to 4.                     | By calling bind with t<br>address and the next<br>(here: IP: 172.16.1)<br>Establish connection<br>to external device | he value 0 for port and IP address, the socket gets the PC-IP<br>free Port.<br>92.50, Port: 1200)<br>SockAddr.sin_port = htons (m_wPort);<br>SockAddr.sin_addr.S_un.S_addr = inet_addr(m_szIpAddress);<br>connect(m_lsock, (LPSOCKADDR) &SockAddr, sizeof(SockAddr)); |
| 5. | • TCP Socket<br>IP: 172.16.192.50<br>Pott: 1200 Data                                          | to 5.                     | For write res. read ac<br>and store them in sno<br>sndBufLen contains th<br><i>Read access</i>                       | cess you have to build up telegrams according to the protocol<br>IBuf.<br>ne number of Bytes to be sent.                                                                                                    |
|    |                                                                                               | $\left  \right\rangle$    | Send sndBuf<br>(Request)                                                                                             | <pre>send(m_lsock, (char *)sndBuf, sndBufLen, 0);</pre>                                                                                                    |
|    |                                                                                               |                           | Receive telegram in<br>rcvBuf<br>(Response+data)                                                                     | <pre>recv(m_lsock, (char *)rcvBuf, sizeof(rcvBuf), 0);</pre>                                                                                                    |
|    |                                                                                               |                           | Write access                                                                                                    |                                                                                                    |
|    |                                                                                               |                           | Send sndBuf<br>(Request+data)                                                                                        | <pre>send(m_lsock, (char *)sndBuf, sndBufLen, 0);</pre>                                                                                                    |
| 6. | TCP Socket<br>IP: 172:16/192.50<br>Port: 1208                                                 | Ĵ                         | Receive telegram in rcvBuf (Response)                                                                                | <pre>recv(m_lsock, (char *)rcvBuf, sizeof(rcvBuf), 0);</pre>                                                                                                    |
|    |                                                                                               | to 6.                     | Close socket again                                                                                                   | <pre>closesocket(m_lsock);</pre>                                                                                                    |